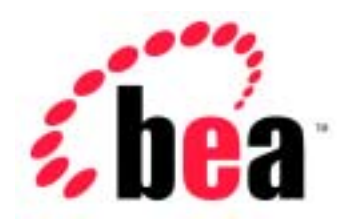

# BEA WebLogic Express™

# インストール ガイド BEA WebLogic Server 6.1

BEA WebLogic Server バージョン 6.1 マニュアルの日付: 2003 年 4 月 2 日

#### 著作権

Copyright © 2002-2003 BEA Systems, Inc. All Rights Reserved.

#### 限定的権利条項

本ソフトウェアおよびマニュアルは、BEA Systems, Inc. 又は日本ビー・イー・エー・システム ズ株式会社(以下、「BEA」といいます)の使用許諾契約に基づいて提供され、その内容に同意 する場合にのみ使用することができ、同契約の条項通りにのみ使用またはコピーすることがで きます。同契約で明示的に許可されている以外の方法で同ソフトウェアをコピーすることは法 律に違反します。このマニュアルの一部または全部を、BEA からの書面による事前の同意なし に、複写、複製、翻訳、あるいはいかなる電子媒体または機械可読形式への変換も行うことは できません。

米国政府による使用、複製もしくは開示は、BEAの使用許諾契約、および FAR 52.227-19の「Commercial Computer Software-Restricted Rights」条項のサブパラグラフ (c)(1)、DFARS 252.227-7013の「Rights in Technical Data and Computer Software」条項のサブパラグラフ (c)(1)(ii)、NASA FAR 補遺 16-52.227-86の「Commercial Computer Software--Licensing」条項の サブパラグラフ (d)、もしくはそれらと同等の条項で定める制限の対象となります。

このマニュアルに記載されている内容は予告なく変更されることがあり、また BEA による責務 を意味するものではありません。本ソフトウェアおよびマニュアルは「現状のまま」提供され、 商品性や特定用途への適合性を始めとする(ただし、これらには限定されない)いかなる種類 の保証も与えません。さらに、BEA は、正当性、正確さ、信頼性などについて、本ソフトウェ アまたはマニュアルの使用もしくは使用結果に関していかなる確約、保証、あるいは表明も行 いません。

#### 商標または登録商標

BEA、Jolt、Tuxedo、および WebLogic は BEA Systems, Inc. の登録商標です。BEA Builder、BEA Campaign Manager for WebLogic、BEA eLink、BEA Manager、BEA WebLogic Collaborate、BEA WebLogic Commerce Server、BEA WebLogic E-Business Platform、BEA WebLogic Enterprise、 BEA WebLogic Integration、BEA WebLogic Personalization Server、BEA WebLogic Process Integrator、BEA WebLogic Server、E-Business Control Center、How Business Becomes E-Business、 Liquid Data、Operating System for the Internet、および Portal FrameWork は、BEA Systems, Inc. の商標です。

その他の商標はすべて、関係各社がその権利を有します。

#### BEA WebLogic Server インストール ガイド

| パート番号          | マニュアルの日付  | ソフトウェアのパージョン                  |
|----------------|-----------|-------------------------------|
| 860-001001-008 | 2003年4月2日 | BEA WebLogic Server バージョン 6.1 |

# 目次

#### このマニュアルの内容

| 対象読者         |                                        | X  |
|--------------|----------------------------------------|----|
| e-docs Web サ | ケイト                                    | X  |
| このマニュア       | ルの印刷方法                                 | x  |
| 型連情報<br>関連情報 | ,, , , , , , , , , , , , , , , , , , , | xi |
| サポート情報       |                                        |    |
|              |                                        |    |
|              |                                        |    |

#### 1. WebLogic Server のインストール準備

|    | BEA インストール プログラム                          | 1-2  |
|----|-------------------------------------------|------|
|    | WebLogic Express のサポート                    | 1-2  |
|    | インストール方法                                  | 1-2  |
|    | WebLogic Server の配布方法                     | 1-3  |
|    | WebLogic Server の Web 上での配布               | 1-3  |
|    | WebLogic Server の CD-ROM での配布             | 1-3  |
|    | サービス パックの Web 上での配布                       | 1-4  |
|    | WebLogic Server ソフトウェアのコンポーネント            | 1-4  |
|    | システム要件                                    | 1-6  |
|    | 一時的ストレージ領域の要件                             | 1-7  |
|    | ソフトウェア要件                                  | 1-8  |
|    | BEA ホーム ディレクトリ                            | 1-8  |
|    | BEA ホーム ディレクトリの選択                         | 1-9  |
|    | BEA ホーム ディレクトリの機能について                     | 1-10 |
|    | 複数の BEA ホーム ディレクトリの作成                     | 1-12 |
|    | 128 ビット暗号化の有効化                            | 1-13 |
|    | 6.0 より前のバージョンの WebLogic Server からのアップグレード | 1-14 |
|    | インストールのロード マップ                            | 1-15 |
| 2. | GUI モードによる WebLogic Server のインストール        | ,    |

| GUI モード インストールとは |     |
|------------------|-----|
|                  |     |
| 始める前に            | 2-2 |
|                  |     |

| Windows システム上での GUI モード インストールの開始          | .2-3 |
|--------------------------------------------|------|
| UNIX システム上での GUI モード インストールの開始             | .2-4 |
| filename.bin のインストーラによる GUI モード インストールの開始. | 2-4  |
| filename.zip のインストーラによる GUI モード インストールの開始. | 2-5  |
| GUI モード インストールの実行                          | 2-6  |
| WebLogic Server の Windows サービスについて         | .2-9 |
| アカウントおよび環境情報2                              | 2-11 |
| 手動による Windows サービスのコンフィグレーション              | 2-11 |
| Windows サービスのその他の情報                        | 2-12 |
| WebLogic Server の Windows ショートカットについて      | 2-12 |
| 次のステップ                                     | 2-15 |
|                                            |      |

#### 3. UNIX システム上でのコンソールモード インストールによ る WebLogic Server のインストール

| 3-2         |
|-------------|
| 3-2         |
| 3-3         |
| ールの開<br>3-3 |
| ールの開<br>3-4 |
| 3-5         |
| 3-11        |
|             |

#### 4. サイレント インストールによる WebLogic Server のイン ストール

| サイレント インストールとは4-                                   | -2      |
|----------------------------------------------------|---------|
| 始める前に4-                                            | -2      |
| サイレント インストール : 主な手順4-                              | -3      |
| テンプレート ファイルの作成4-                                   | -3      |
| Windows システム上でのサイレント インストール プロセスの開始4-              | -7      |
| UNIX システム上でのサイレント インストール プロセスの開始4-                 | -8      |
| filename.bin のインストーラによるサイレント インストール プロセスの<br>開始4   | D<br>-9 |
| filename.zip のインストーラによるサイレント インストール プロセスの<br>開始4-1 | D<br>10 |

|    | Windows のテンプレート ファイル                      | 4-11 |
|----|-------------------------------------------|------|
|    | UNIX のテンプレート ファイル                         | 4-13 |
|    | 次のステップ                                    | 4-15 |
| 5. | WebLogic Server ライセンスのインストール              |      |
|    | WebLogic Server ライセンスについて                 | 5-1  |
|    | 評価ライセンス                                   | 5-2  |
|    | 無期限のライセンス                                 | 5-2  |
|    | WebLogic Server ライセンスの取得                  | 5-2  |
|    | license.bea ファイルの更新                       | 5-3  |
|    | Windows システムでの license.bea ファイルの更新        | 5-4  |
|    | UNIX システムでの license.bea ファイルの更新           | 5-5  |
|    | WebLogic Server 6.0 からのライセンスのアップグレード      | 5-6  |
|    | 6.0 より前のバージョンの WebLogic Server からのライセンスのフ | アップグ |
|    | レード                                       | 5-6  |
|    | ライセンス・アップグレードに際してのご注意                     | 5-7  |
|    | WebLogicLicense.class ライセンスの変換            | 5-7  |
|    | WebLogicLicense.XML ライセンスの変換              | 5-7  |

#### 6. WebLogic Server でのサービス パックのインストールと アンインストール

| サービス パックとは                        | 6-2  |
|-----------------------------------|------|
| WebLogic Server 6.1 の サービス パック    | 6-2  |
| サービス パックの配布                       | 6-2  |
| サービス パックの内容                       | 6-3  |
| サービス パックのインストール プロセス              | 6-3  |
| サービス パックのインストールの前提条件              | 6-4  |
| アプリケーションと WebLogic Server の終了     | 6-5  |
| サービス パック インストーラのダウンロード            | 6-5  |
| 環境の設定                             | 6-5  |
| サービス パックのインストール方法                 | 6-7  |
| サービス パックの GUI モード インストール          | 6-8  |
| Windows システム上での GUI モード インストールの開始 | 6-8  |
| UNIX システム上での GUI モード インストールの開始    | 6-9  |
| GUI モード インストールの実行                 | 6-9  |
| サービス パックのコンソールモード インストール          | 6-10 |

| コンソールモード インストールの開始                     | 6-11           |
|----------------------------------------|----------------|
| コンソールモード インストールの実行                     | 6-12           |
| サービス パックのサイレント インストール                  | 6-14           |
| サイレント インストールの使用 : 主な手順                 | 6-14           |
| テンプレート ファイルの作成                         | 6-15           |
| Windows システム上でのサービス パックのサイレント イン<br>開始 | ンストールの<br>6-17 |
| UNIX システム上でのサービス パックのサイレント インス<br>始    | 、トールの開<br>6-18 |
| サービス パックのアンインストール                      | 6-18           |
| サービス パックの再インストール                       | 6-22           |
| サービス パックによって置換または削除されたファイルの参照<br>6-23  | および回復          |
| console.war ファイルの操作                    | 6-24           |

#### 7. インストール後の作業の実行

| WebLogic Server のディレクトリ構造について7-2                  | 2 |
|---------------------------------------------------|---|
| インストールの確認7-5                                      | 5 |
| デフォルト、サンプル、および Pet Store サーバの起動                   | 7 |
| Windows システム上でのデフォルト サーバの起動                       | 9 |
| UNIX システム上でのデフォルト サーバの起動                          | 1 |
| Windows システム上でのサンプル サーバの起動7-12                    | 2 |
| UNIX システム上でのサンプル サーバの起動7-1:                       | 5 |
| Windows システム上での Pet Store サーバおよびアプリケーションの起動       | 6 |
| UNIX システム上での Pet Store サーバおよびアプリケーションの起動.<br>7-19 |   |
| Administration Console の起動                        | 0 |
| デフォルト、サンプル、および Pet Store サーバの停止                   | 1 |
| デフォルト サーバの停止7-22                                  | 2 |
| <b>サンプル サーバの</b> 停止7-24                           | 4 |
| Pet Store サーバおよびアプリケーションの停止                       | б |
| WebLogic Server のアンインストール                         | 8 |
| WebLogic Server の再インストール                          | 1 |
| WebLogic Server の再インストール時のマシン名に関する注意事項7-32        | 2 |

索引

# このマニュアルの内容

このマニュアルでは、BEA WebLogic Server<sup>™</sup> ソフトウェアを Windows システ ムおよび UNIX システムにインストールする方法について説明します。

このマニュアルの内容は以下のとおりです。

- 第1章「WebLogic Server のインストール準備」では、WebLogic Server をインストールする前に知っておく必要がある基本的な情報について説明します。
- 第2章「GUI モードによる WebLogic Server のインストール」では、Java ベースの GUI を使用して Windows システムおよび UNIX システムに WebLogic Server をインストールする方法について説明します。
- 第3章「UNIX システム上でのコンソールモード インストールによる WebLogic Server のインストール」では、テキストベース インタフェースを 使用して UNIX システムに WebLogic Server をインストールする方法につい て説明します。
- 第4章「サイレントインストールによる WebLogic Server のインストール」 では、インストールプロセスでテンプレートファイルを使用して、ユーザ の介入なしに WebLogic Server をインストールする方法について説明しま す。
- 第5章「WebLogic Server ライセンスのインストール」では、WebLogic Server ライセンス ファイルをインストールおよび更新する方法について説明 します。
- 第6章「WebLogic Server でのサービス パックのインストールとアンインストール」では、WebLogic Server のインストールおよびアンインストールで使用できるものと同じ方法で、既にインストールされている WebLogic Server に、サービス パックをインストールおよびアンインストールする方法について示します。
- 第7章「インストール後の作業の実行」では、インストールの検証、デフォ ルトの管理サーバ、サンプルサーバ、および Pet Store サーバを起動および 停止する方法、デフォルトの Administration Console を起動する方法、およ

び WebLogic Server ソフトウェアをアンインストールする方法について説明 します。

## 対象読者

このマニュアルは、WebLogic Server をインストールするシステム管理者または アプリケーション開発者を対象としています。Web 技術、および Windows シス テムと UNIX システムの一般的な概念について読者が精通していることを前提 として書かれています。

#### e-docs Web サイト

BEA 製品のドキュメントは、BEA の Web サイトで入手できます。BEA のホーム ページで [製品のドキュメント]をクリックします。

## このマニュアルの印刷方法

Web ブラウザの [ファイル | 印刷]オプションを使用すると、Web ブラウザから このマニュアルを一度に1章ずつ印刷できます。

このマニュアルの PDF 版は、Web サイトで入手できます。PDF を Adobe Acrobat Reader で開くと、マニュアルの全体(または一部分)を書籍の形式で印 刷できます。PDF を表示するには、WebLogic Server ドキュメントのホーム ペー ジを開き、[ドキュメントのダウンロード]をクリックして、印刷するマニュア ルを選択します。

Adobe Acrobat Reader は Adobe の Web サイト (http://www.adobe.co.jp) で 無料で入手できます。

## 関連情報

BEA の Web サイトでは、WebLogic Server の全マニュアルを提供しています。 WebLogic Server ソフトウェアをインストールするときに参考となる WebLogic Server の他のマニュアルは、次のとおりです。

- 『BEA WebLogic Server の紹介』
- 『管理者ガイド』
- 『WebLogic XML プログラミング ガイド』
- 『WebLogic jDriver for Oracle のインストールと使い方』

『BEA WebLogic Server の紹介』には、BEA WebLogic Express™ ソフトウェアに ついての説明も含まれています。WebLogic Express は、プレゼンテーション サービス、および WebLogic Server からのデータ ベース アクセス サービスを備 えています。

## サポート情報

BEAのドキュメントに関するユーザからのフィードバックは弊社にとって非常 に重要です。質問や意見などがあれば、docsupport-jp@bea.com 宛に電子メー ルでお寄せください。寄せられた意見については、ドキュメントを作成および改 訂する BEAの専門の担当者が直に目を通します。

電子メールのメッセージには、ご使用のソフトウェア名とバージョン名、および マニュアルのタイトルと作成日付をお書き添えください。本バージョンの BEA WebLogic Server について不明な点がある場合、または BEA WebLogic Server の インストールおよび動作に問題がある場合は、BEA WebSUPPORT (http://www.bea.com)を通じて BEA カスタマ サポートまでお問い合わせく ださい。カスタマ サポートへの連絡方法については、製品パッケージに同梱さ れているカスタマ サポート カードにも記載されています。

カスタマ サポートでは以下の情報をお尋ねしますので、お問い合わせの際はあ らかじめご用意ください。

■ お名前、電子メールアドレス、電話番号、ファクス番号

- 会社の名前と住所
- お使いの機種とコード番号
- 製品の名前とバージョン
- 問題の状況と表示されるエラー メッセージの内容

## 表記規則

このマニュアルでは、全体を通して以下の表記規則が使用されています。

| 表記法                         | <b>適用</b>                                                                                                    |
|-----------------------------|----------------------------------------------------------------------------------------------------|
| ( Ctrl ) +<br>( Tab )       | 同時に押すキーを示す。                                                                                                    |
| 斜体                          | 強調または本のタイトルを示す。                                                                                                    |
| 等幅テキスト                      | <pre>コードサンプル、コマンドとそのオプション、データ構造体とそ<br/>のメンバー、データ型、ディレクトリ、およびファイル名とその<br/>拡張子を示す。等幅テキストはキーボードから入力するテキスト<br/>も示す。<br/>例:<br/>import java.util.Enumeration;<br/>chmod u+w *<br/>config/examples/applications<br/>.java<br/>config.xml<br/>float</pre> |
| <i>斜体の等幅テ</i><br><i>キスト</i> | コード内の変数を示す。<br>例:<br>String <i>CustomerName;</i>                                                                                                    |

| 表記法                 | 適用                                                                                    |
|---------------------|---------------------------------------------------------------------------------------|
| すべて大文<br>字のテキス<br>ト | デバイス名、環境変数、および論理演算子を示す。<br>例 :<br>LPT1<br>BEA_HOME<br>OR                              |
| { }                 | 構文内の複数の選択肢を示す。                                                                        |
| []                  | 構文内の任意指定の項目を示す。<br>例 :                                                                |
|                     | java utils.MulticastTest -n name -a address<br>[-p portnumber] [-t timeout] [-s send] |
|                     | 構文の中で相互に排他的な選択肢を区切る。<br>例 :                                                           |
|                     | java weblogic.deploy [list deploy undeploy update]<br>password {application} {source} |
|                     | コマンドラインで以下のいずれかを示す。                                                                   |
|                     | ■ 引数を複数回繰り返すことができる。                                                                   |
|                     | ■ 任意指定の引数が省略されている。                                                                    |
|                     | ■ パラメータや値などの情報を追加入力できる。                                                               |
|                     | コード サンプルまたは構文で項目が省略されていることを示す。                                                        |

# 1 WebLogic Server のインストール 準備

BEA WebLogic Server<sup>™</sup> ソフトウェアをインストールする前に、以下の内容に目 を通してください。

- BEA インストール プログラム
- WebLogic Server の配布方法
- WebLogic Server ソフトウェアのコンポーネント
- システム要件
- 一時的ストレージ領域の要件
- ソフトウェア要件
- BEA ホーム ディレクトリ
- 128 ビット暗号化の有効化
- 6.0 より前のバージョンの WebLogic Server からのアップグレード
- インストールのロード マップ

# BEA インストール プログラム

BEA インストール プログラムは、WebLogic Server 製品およびサービス パック をインストールするための BEA の標準ツールです。BEA インストール プログラ ムを使用すると、WebLogic Server ソフトウェアを対象 Windows システムまたは UNIX システム (マシン) にインストールできます。BEA インストール プログ ラム自体は、WebLogic Server インストーラ ファイルに入っています。

#### WebLogic Express のサポート

BEA インストール プログラムは、BEA WebLogic Express<sup>TM</sup> ソリューションを インストールする場合にも使用できます。BEA WebLogic Express とは、BEA が 提供している簡単な Web アプリケーションのことです。WebLogic Express の詳 細については、『BEA WebLogic Server の紹介』を参照してください。

#### インストール方法

BEA インストール プログラムでは、3 つのインストール方法を利用できます。

- グラフィカルユーザインタフェース(GUI)モードインストール 第2章
  「GUIモードによる WebLogic Serverのインストール」を参照してください。
- コンソールモードインストール(UNIXのみ)-第3章「UNIXシステム上でのコンソールモードインストールによるWebLogic Serverのインストール」を参照してください。
- サイレントインストール 第4章「サイレントインストールによる WebLogic Serverのインストール」を参照してください。

サービス パック アップグレードをインストールするには、第6章「WebLogic Server でのサービス パックのインストールとアンインストール」を参照してく ださい。

## WebLogic Server の配布方法

WebLogic Server は、Web と CD-ROM の 2 つの方法で配布されます。WebLogic Server のサービス パックは、Web 上でのみ配布されます。

#### WebLogic Server の Web 上での配布

WebLogic Server 6.1 の評価版は、BEA の Web サイト

(http://www.beasys.co.jp./evaluation/index.html)からダウンロードで きます。ダウンロードした WebLogic Server には、最大で3つの IP アドレスから のクライアント接続によるアクセスをサポートする 30 日間の評価ライセンスが 組み込まれています。30 日間の試用期間を経過してご使用を継続するには、 WebLogic Server 製品の開発またはプロダクション ライセンスを購入してくださ い。

WebLogic Server はインストーラ ファイルとして配布され、この中に BEA イン ストール プログラムが入っています。プラットフォーム固有の WebLogic Server インストーラは、BEA の Web サイトからダウンロードできます。

#### WebLogic Server の CD-ROM での配布

WebLogic Server を販売代理店からお買い求めになった場合は、WebLogic Server 製品パッケージに以下のものが入っています。

- CD-ROM 2 枚
  - BEA WebLogic Server 製品ソフトウェア CD
  - BEA WebLogic Server オンライン ドキュメント CD
- 以下の印刷マニュアル
  - 『インストール ガイド』(このマニュアル)
  - 『BEA WebLogic Server の紹介』
  - 『BEA WebLogic Server リリース ノート』

- 「BEA Software License and Limited Warranty」パンフレット
- ・ 「Customer Support Quick Reference and Other Important Information」カー ド

この他に、http://edocs.beasys.co.jp/e-docs/index.html で WebLogic Server のオンライン ドキュメントにアクセスできます。

#### サービス パックの Web 上での配布

WebLogic Server 6.1 の最新版には、

http://commerce.bea.com/downloads/weblogic\_server.jsp でダウンロー ドできるサービス パックが組み込まれます。WebLogic Server をインストールし ていない場合、またはインストールしている WebLogic Server が 5.1 以前の場合、 このバージョンをインストールする必要があります。

サービス パックなし、または 6.1 以前のサービス パックで WebLogic Server 6.1 を既にインストールしており、それに加えて BEA WebSUPPORT アカウントが ある場合、WebLogic Server 6.1 全体をダウンロードしなくても、

http://websupport.beasys.com/custsupp でサービス パックをダウンロード できます。ユーザのサイトでインストールされるサービス パックはインストー ラ ファイルとして配布され、この中に BEA インストール プログラムが入ってい ます。

BEA WebSUPPORT アカウントがない場合は、

http://support.bea.com/Registration?formAction=register で取得して ください。

# WebLogic Server ソフトウェアのコンポー ネント

WebLogic Server は、主に2つのコンポーネントから構成されます。

- プログラム ファイル
- サンプル ファイル

プログラム ファイルには、WebLogic Server デフォルト サーバ(別名、管理サー バ)および WebLogic Server のコア Java<sup>™</sup> 2, Enterprise Edition (J2EE)機能が含 まれています。サンプル ファイルには、WebLogic Server サンプル サーバ、Pet Store サーバ、サンプル アプリケーションが含まれており、WebLogic Server を 使用したさまざまな J2EE 機能が例示されます。各サンプル アプリケーションを 構築、コンフィグレーション、実行するためにリソースが用意されています。

注意: インストール時に、プログラム ファイルおよびサンプル ファイルの両方 をインストールするか([標準インストール]を選択)、プログラム ファ イルのみをインストールするか([Server Only]を選択)を決定するよう 要求されます。

さらに、セキュア ソケット レイヤ (SSL: Secure Sockets Layer) 暗号化ソフト ウェアが、56 ビットおよび 128 ビットの 2 つのレベルで使用可能です。SSL の 128 ビット クライアント バージョンのライセンスは、アメリカまたはカナダで 有効です。適切な認証があれば、アメリカおよびカナダ以外でも 128 ビット暗号 化で有効なライセンスを取得できます。WebLogic Server ソフトウェア ライセン スの取得およびインストールの詳細については、第5章「WebLogic Server ライ センスのインストール、および 1-13 ページの「128 ビット暗号化の有効化」を 参照してください。

## システム要件

WebLogic Server のシステム要件について次の表で説明します。

| コンポーネント             | 要件                                                                                                    |
|---------------------|----------------------------------------------------------------------------------------------------|
| プラットフォーム            | 動作保証された WebLogic Server プラットフォーム。<br>http://edocs.beasys.co.jp/weblogic/docs/pl<br>atforms/index.html の「プラットフォーム サポート」<br>ページを参照。このページには、推奨される Java 実行時環<br>境のバージョンに加えて、オペレーティングシステムの<br>パッチ、カーネル コンフィグレーション値、パフォーマン<br>スパックなどの必要に応じた前提条件または推奨が記載さ<br>れている。<br>パフォーマンス パックの詳細については、『パフォーマンス<br>チューニング ガイド』の「WebLogic Server パフォーマン<br>スパックの使い方」を参照。 |
| ハード ディスク ド<br>ライブ   | WebLogic Server 6.1 を Windows システムにインストール<br>する場合 - 約 171 MB* の空きストレージ領域。<br>WebLogic Server 6.1 を UNIX システムにインストールする<br>場合 - 約 210 MB* の空きストレージ領域。<br>サービス パックを Windows または UNIX システムにインス<br>トールする場合 - WebLogic Server 6.1 で使用可能なサー<br>ビス パック、およびそのサービス パックのインストール プ<br>ログラムで必要な空きストレージ領域と一時的ストレージ<br>領域を『リリース ノート』で確認。                            |
| メモリ                 | Windows または UNIX システムの場合、128 MB 以上の<br>RAM。                                                                                                    |
| カラー ビット深度<br>ディスプレイ | グラフィカル ユーザ インタフェース (GUI) モードでイン<br>ストールする場合、8 ビット色深度 (256 色)。<br>コンソールモードおよびサイレントモードでインストール<br>する場合、カラー ピット深度の要件はなし。                                                                                                    |
| * インストール プ          | ログラムに必要な一時的ストレージ領域 76 MB を含む。                                                                                                    |

#### 一時的ストレージ領域の要件

BEA インストール プログラムは一時ディレクトリを使用して、WebLogic Server を対象システム上にインストールするために必要なファイルを抽出します。イン ストール プロセスでは、インストーラに付属の圧縮済み JDK (Java Development Kit)と、一時ディレクトリに展開される解凍済み JDK のコピーを 格納するために十分な空き容量が一時ディレクトリに必要です。抽出されたファ イルは、インストール プロセスの最後に一時ディレクトリから削除されます。

必要な一時的ストレージ領域のサイズは、対象のシステムと WebLogic Server 6.1 インストーラによって異なります。WebLogic Server 6.1 の完全インストール には、最低 76 MB が必要です。

デフォルトでは、インストール プログラムは以下の表の一時ディレクトリを使用します。

| プラットフォーム | ディレクトリ                |
|----------|-----------------------|
| Windows  | TMP システム変数が参照するディレクトリ |
| UNIX     | /tmp                  |

ー時ディレクトリが適切な空き容量を必ず持つようにするために、以下のよう に、インストール用の一時ディレクトリとして代替ディレクトリを割り当てるこ ともできます。

| プラットフォーム | 手順                                                                                                    |
|----------|----------------------------------------------------------------------------------------------------|
| Windows  | ™₽ システム変数を一時ディレクトリとして使用する<br>ディレクトリに設定する。                                                                             |
| UNIX     | シェル プロンプトで次のコマンドを入力する。<br>export IATEMPDIR= <i>tmpdirname</i><br><i>tmpdirname</i> と一時ディレクトリとして使用するディレ<br>クトリ名を置き換える。 |

## ソフトウェア要件

WebLogic Server 6.1 には、以下のソフトウェアが必要です。

- JDK 1.3 JDK (Java Development Kit)は Java の実行時環境(Java 仮想マシン: JVM)と、Java アプリケーションのコンパイルおよびデバッグ用ツールを提供します。JDK 1.3.1は、WebLogic Server 6.1 ソフトウェアに付属しており、システム上にデフォルトでインストールされます。
- Microsoft Internet Explorer 5.x または Netscape 4.7x Administration Console をサポートするブラウザ ソフトウェア。Administration Console は、 WebLogic Server に対する Web ベースの管理者クライアント インタフェー スです。
- 各種のプラットフォームおよびオペレーティングシステムに合わせて、その他のソフトウェアも必要です。BEAでは、WebLogic Server が動作するプラットフォームおよびオペレーティングシステムのソフトウェア要件のリストを随時更新しています。使用しているプラットフォームとオペレーティングシステムの最新情報については、「プラットフォームサポート」ページ(http://edocs.beasys.co.jp/weblogic/docs/platforms/index.html)を参照してください。

# BEA ホーム ディレクトリ

WebLogic Server をインストールする際に、BEA ホーム ディレクトリを指定す るよう要求されます。BEA ホーム ディレクトリとは共通ファイル用のリポジト リのことで、同じマシンにインストールされる複数の BEA 製品が使用します。 この理由により、BEA ホーム ディレクトリを、システム上にインストールされ た製品の「中央サポート ディレクトリ」とみなすことができます。

BEA ホーム ディレクトリ内のファイルは、BEA ソフトウェアがシステム上で正 しく動作するために不可欠です。これらのファイルは、以下の機能を実行しま す。

- インストール済み BEA 製品のライセンスが正しく機能するようにする
- インストール時に製品間の依存関係のチェックを容易にする

■ サービス パックのインストールを容易にする

WebLogic Server インストール プログラムによって作成されるサンプル BEA ホーム ディレクトリの構造を以下に示します。

| BFA Home (dir) |                          |
|----------------|--------------------------|
| 2(uii)         | registry.xml             |
|                | license.bea              |
|                | UpdateLicense (.cmd/.sh) |
|                | logs (dir)               |
|                | utils (dir)              |
|                | jdk131 (dir)             |

注意: インストール プログラムは、ユーザのホーム ディレクトリ (UNIX では \$HOME/bea、Windows では C:\bea) に bea フォルダも作成し、そのディ レクトリに beahomelist ファイルを作成します。このファイルは、追加 の BEA ソフトウェアをインストールするとき、および WebLogic Server への更新をインストールするときに、インストール プログラムが内部的 に使用します。このファイルまたはディレクトリを、編集または削除し ないでください。

#### BEA ホーム ディレクトリの選択

WebLogic Server のインストール時に、既存の BEA ホーム ディレクトリを選択 するか、または新しい BEA ホーム ディレクトリのパスを入力するよう指示され ます。新しいディレクトリの作成を選択した場合、WebLogic Server インストー ルプログラムは、自動的にディレクトリを作成します。

次に、WebLogic Server のインストール先となる BEA 製品ディレクトリを選択 します。BEA ホーム ディレクトリの下に BEA 製品ディレクトリを作成すること もできますが、作成は必須ではありません。

注意: BEA ホーム ディレクトリに対しては、BEA ホーム ディレクトリ規約を 使用する BEA 製品の各タイプおよびバージョンで1つのインスタンスの みのインストールが可能です。たとえば、BEA ホーム ディレクトリにイ ンストールできる WebLogic Server 6.1 のインスタンスは 1 つだけです が、WebLogic Server 6.0 のインスタンスを BEA ホーム ディレクトリに 含めることもできます。

#### BEA ホーム ディレクトリの機能について

以下の表で、BEA ホーム ディレクトリのファイルおよびディレクトリについて 説明します。

| コンポーネント           | 説明                                                                                                    |
|-------------------|----------------------------------------------------------------------------------------------------|
| registry.xml ファイル | 対象システム上にインストールされている BEA 製品<br>の永続的レコードが入った Extensible Markup<br>Language (XML) レジストリ ファイル。このレジス<br>トリには、バージョン レベル、サービス パック レベ<br>ル、およびインストール ディレクトリなどの製品関連<br>の情報が格納されている。 |
|                   | 注意: このファイルは編集しないこと。ファイルを<br>編集すると、現在インストールされている<br>BEA 製品で操作に関する問題が発生したり、<br>将来の BEA 製品のインストールまたはメンテ<br>ナンス アップグレードでインストールに関す<br>る問題が発生することがある。                            |

| コンポーネント                     | 説明                                                                                                    |
|-----------------------------|----------------------------------------------------------------------------------------------------|
| license.bea ファイル            | システム上にインストールされ、BEA ホーム ディレ<br>クトリ規約を使用する BEA WebLogic 製品のライセン<br>ス キーが入った XML 形式のライセンス ファイル。                                                                                                    |
|                             | BEA ホーム ディレクトリ規約を使用する WebLogic 製<br>品を初めてインストールするときに、インストール プ<br>ログラムは、インストール時に指定した BEA ホーム<br>ディレクトリに license.bea ファイルをインストー<br>ルする。それ以後、配布キットの一部としてライセン<br>スファイル (評価ライセンスなど)を含む WebLogic<br>製品をインストールすると、インストール プログラム<br>は、license.bea ファイルを自動的に更新する。無<br>期限 (永続的)ライセンスを追加したり、追加機能用<br>にライセンス ファイルを更新したりするには、<br>UpdateLicense ユーティリティを使って<br>license.bea ファイルを更新する必要がある。 |
|                             | 注意: このファイルは編集しないこと。ファイルを<br>編集すると、現在インストールされている<br>BEA 製品で操作に関する問題が発生したり、<br>将来の BEA 製品のインストールまたはメンテ<br>ナンス アップグレードでインストールに関す<br>る問題が発生することがある。                                                                                                    |
| UpdateLicense<br>(.cmd/.sh) | 新しいライセンス セクションを使って現在の<br>license.bea ファイルを更新するコマンド ファイル<br>(Windows NT/2000)またはシェル スクリプト<br>(UNIX)。実行すると、既存のライセンス セクション<br>に新しいライセンス セクションが結合される。<br>UpdateLicense ユーティリティの使い方の詳細につ<br>いては、5-4 ページの「Windows システムでの<br>license.bea ファイルの更新」を参照。                                                                                                    |
| logs ディレクトリ                 | BEA ホームの場所ファイルと、BEA ホーム ディレク<br>トリのインストールおよびアンインストールの履歴<br>ファイルを格納するディレクトリ。これらのファイル<br>の詳細については、2-12 ページの「WebLogic Server<br>の Windows ショートカットについて」を参照。                                                                                                    |

| コンポーネント       | 説明                                                                                                    |
|---------------|----------------------------------------------------------------------------------------------------|
| utils ディレクトリ  | すべての BEA WebLogic Server 製品のインストールを<br>サポートするユーティリティが入ったディレクトリ。<br>utils.jar ファイルには、UpdateLicense ユーティ<br>リティをサポートするコードが格納されている。                                                                                                    |
| jdk131 ディレクトリ | バージョン 1.3.1 の Java Development Kit が入ったディ<br>レクトリ。JDK 1.3.1 は Java の実行時環境(Java 仮想<br>マシン:JVM)と、Java アプリケーションのコンパイ<br>ルおよびデバッグ用ツールを提供する。このバージョ<br>ンの JDK は、WebLogic Server 配布キットに含まれて<br>いる。WebLogic Server をインストールすると、BEA<br>ホーム ディレクトリに自動的にインストールされる。 |

#### 複数の BEA ホーム ディレクトリの作成

複数の BEA ホーム ディレクトリを作成することはできますが、できる限り避け てください。ほとんどすべての場合で、BEA ホーム ディレクトリは1つで十分 です。ただし、開発環境とプロダクション環境を分けておくために、それぞれに 製品スタックを入れた方がよい場合もあります。ディレクトリを2つ作成してお けば、開発環境を(BEA ホーム ディレクトリ内で)更新しても、準備が整うま でプロダクション環境を変更せずに済みます。

## 128 ビット暗号化の有効化

WebLogic Server のライセンスには、56 ビット暗号化がデフォルトで付属してい ます。SSL で 128 ビット暗号化を有効にするには、WebLogic Server ソフトウェ アをインストールする前に、license.bea ファイルで 128 ビット暗号化を指定 する必要があります。つまり、インストール プログラムは、WebLogic Server ソ フトウェアのインストールで 128 ビット暗号化を有効にする前に、license.bea ファイルで 128 ビット暗号化を見つける必要があります。

128 ビット暗号化用の WebLogic Server のインストールでまったく新しい BEA ホーム ディレクトリを作成する場合は、次の手順を実行します。

1. WebLogic Server の 128 ビット暗号化ライセンスを取得します。

詳細については、「日本 BEA システムズ 営業グループ」 (http://www.beasys.co.jp/about/contact.html)までお問い合わせください。

- BEA ホーム ディレクトリとして使用する新しいディレクトリを作成し、ラ イセンスを新しいディレクトリに配置します。ライセンス ファイルの名前は license.bea でなければなりません。
- 3. WebLogic Server ソフトウェアをインストールします。

手順については、第2章「GUIモードによる WebLogic Server のインストー ル<sub>5</sub>第3章「UNIX システム上でのコンソールモード インストールによる WebLogic Server のインストール<sub>5</sub>または第4章「サイレント インストー ルによる WebLogic Server のインストール」を参照してください。

license.bea ファイルに WebLogic Server ライセンスがなかった場合、または license.bea ファイルに WebLogic Server に対する 56 ビット暗号化ライセンス があった場合、インストーラは、WebLogic Server のインストールに 56 ビット SSL プラグインを含めます。license.bea ファイルに WebLogic Server の 128 ビット暗号化ライセンスがあった場合、インストーラは、WebLogic Server のイ ンストールに 56 ビットおよび 128 ビットの両方の SSL プラグインを含めます。

WebLogic Server SSL プラグインの詳細については、『管理者ガイド』の 「Apache HTTP Server プラグインのインストールとコンフィグレーション」、 「Microsoft Internet Information Server プラグイン(ISAPI)のインストールとコ ンフィグレーション」、および「Netscape Enterprise Server プラグイン(NSAPI) のインストールとコンフィグレーション」を参照してください。

# 6.0 より前のバージョンの WebLogic Server からのアップグレード

6.0 より前のバージョン (5.1 以前)の WebLogic Server からアップグレードする 場合は、新しいバージョンをインストールする前に以下の注意事項を考慮する必 要があります。

- 現在のライセンスファイルを安全な場所に保存します。6.0 より前のバージョンのWebLogic Serverで使用されていたJava 形式のライセンスファイル (WebLogicLicense.class)およびXML形式のライセンスファイル (WebLogicLicense.XML)は、現在はサポートされていません。これらのラ イセンスファイルをlicense.beaファイルにアップグレードする必要があ ります。ライセンスファイルのアップグレードの詳細については、5-6ページの「6.0 より前のバージョンのWebLogic Server からのライセンスのアップ グレード」を参照してください。
- weblogic.properties ファイルを安全な場所に保存します。WebLogic Server 6.0 では、weblogic.properties ファイルはサポートされなくなりま した。コンフィグレーション属性は、ドメインごとに永続的 XML ファイル (config.xml)に保存されます(ドメインとは、WebLogic Server インス トールの管理単位を表します)。WebLogic Server 6.0 をインストールしたら、 Administration Console を使用して、weblogic.properties ファイルをドメ インのコンフィグレーション ファイル (config.xml)に変換する必要があ ります。weblogic.properties ファイルを変換する手順については、 Administration Console のヘルプ を参照してください。
- 3. ユーザが記述したコードやコンパイルしたクラスがあれば、安全な場所に保存します。
- ユーザのアプリケーションと環境を保存するために、WebLogic 配布キット 全体を安全な場所にコピーするか、または前のインストールをバック アップ します。

## インストールのロード マップ

これでインストールを開始する準備が整いました。WebLogic Server をインストールするには、以下を参照してください。

- 第2章「GUI モードによる WebLogic Server のインストール」
- 第3章「UNIX システム上でのコンソールモード インストールによる WebLogic Server のインストール」
- 第4章「サイレントインストールによる WebLogic Server のインストール」

サービス パックをインストールするには、第6章「WebLogic Server でのサービ スパックのインストールとアンインストール」を参照してください。

# 2 GUI モードによる WebLogic Server のインストール

以下の節では、Windows および UNIX システムでグラフィカル ユーザインタフェース(GUI)モードを使用して WebLogic Server をインストールする方法について説明します。

- GUI モード インストールとは
- 始める前に
- Windows システム上での GUI モード インストールの開始
- UNIX システム上での GUI モード インストールの開始
- GUI モード インストールの実行
- WebLogic Server の Windows サービスについて
- WebLogic Server の Windows ショートカットについて
- 次のステップ

## GUI モード インストールとは

GUI モード インストールとは、グラフィックベースで BEA インストール プログ ラムを実行する方法のことです。GUI モード インストールは、Windows システ ムでも UNIX システムでも実行できます。

GUI モード インストールを実行するには、ソフトウェアのインストール先のマ シンに付属しているコンソールが Java ベースの GUI をサポートしている必要が あります。Windows システムのコンソールはすべて Java ベース GUI をサポート していますが、UNIX システムの場合は一部のコンソールがサポートしていませ ん。

注意: UNIX システム上で非グラフィック コンソールを使って WebLogic Server をインストールするには、3-1 ページの「UNIX システム上でのコンソー ルモード インストールによる WebLogic Server のインストール」を参照 してください。

以下の節では、GUI モード インストールによる WebLogic Server 基本製品のイン ストールについて説明します。基本製品とは WebLogic Server の完全インストー ルのことで、Java Development Kit (JDK)のインストールも含みます。 WebLogic Server 基本製品には、サービス パックが含まれていてもいなくてもか まいません。

## 始める前に

WebLogic Server バージョン 6.1 の時点では、WebLogic Server 6.0 または 6.1 に WebLogic Server を上書きインストールすることはできません。7-28 ページの 「WebLogic Server のアンインストール」で説明しているように、まず WebLogic Server をアンインストールする必要があります。

# Windows システム上での GUI モード イン ストールの開始

Windows システム上で GUI モード インストールを開始するには、次の手順を実行します。

1. Windows システムにログインします。

WebLogic Server を Windows サービスとしてインストールするには、 Administrator 権限を持っている必要があります。WebLogic Server を Windows サービスとしてインストールする場合の詳細については、2-9 ペー ジの「WebLogic Server の Windows サービスについて」を参照してください。

- 2. BEA Web サイトからダウンロードして WebLogic Server をインストールす る場合
  - a. http://www.beasys.co.jp/evaluation/index.html にアクセスし、プ ラットフォームに対応した WebLogic Server インストーラをダウンロード します。
  - b. インストーラをダウンロードしたディレクトリに移動し、filename.exe ファイル (filename は WebLogic Server インストーラの名前)をダブル クリックします。
- 3. CD-ROM から WebLogic Server をインストールする場合
  - a. WebLogic Server CD-ROM を CD-ROM ドライブに挿入します。
  - b. インストール スクリプトが自動的に起動しない場合は、Windows エクス プローラを開いて、CD-ROM アイコンをダブルクリックします。
  - c. install.exe をダブルクリックします。インストール プログラムが WebLogic Server のインストールを開始します。
- 4. 2-6 ページの「GUI モード インストールの実行」に進みます。

# UNIX システム上での GUI モード インス トールの開始

UNIX プラットフォーム用 WebLogic Server 6.1 インストーラは、以下のいずれかの形をとります。

- JDK 1.3.1 に付属のシェル スクリプトにラップされた Java インストーラ (ファイル名の末尾は .bin)
- JDK がない pure Java インストーラ (ファイル名の末尾は.zip)

この節では、両方のタイプのインストーラによるインストール手順を説明します。

## filename.bin のインストーラによる GUI モード イ ンストールの開始

filename.bin インストーラによる GUI モード インストール プロセスを開始するには、次の手順に従います。

- 1. 対象の UNIX システムにログインします。
- 2. コマンドライン シェルを開きます。
- 3. BEA Web サイトからダウンロードして WebLogic Server をインストールす る場合
  - a. http://www.beasys.co.jp/evaluation/index.html にアクセスし、プ ラットフォームに対応した WebLogic Server インストーラをダウンロード します。
  - b. インストーラをダウンロードしたディレクトリに移動し、次のコマンド を入力してインストール手順を開始します。

sh filename.bin

このコマンドでは、*filename* は WebLogic Server インストーラの名前を 表します。

- **注意**: インストーラを起動するディレクトリには、書き込みパーミッション が設定されている必要があります。
- 4. CD-ROM から WebLogic Server をインストールする場合
  - a. WebLogic Server CD-ROM を CD-ROM ドライブに挿入します。
  - b. CD-ROM ディレクトリに移動します。
  - c. 次のコマンドを入力して、インストール手順を開始します。

sh filename.bin

このコマンドでは、*filename* は、プラットフォームに対応した WebLogic Server インストーラの名前を表します。

5. 2-6 ページの「GUI モード インストールの実行」に進みます。

#### filename.zip のインストーラによる GUI モード イ ンストールの開始

filename.zip インストーラによる GUI モード インストール プロセスを開始するには、次の手順に従います。

- 1. 対象の UNIX システムにログインします。
- 2. コマンドライン シェルを開きます。
- 3. JDK 1.3 (またはそれ以降のバージョン)の bin ディレクトリを、対象シス テム上の PATH 変数設定の先頭に含めます。次に例を示します。

PATH=full\_path\_to\_jdk131/bin:\$PATH export PATH

*full\_path\_to\_jdk131*をJDK 1.3.1 ディレクトリの完全パス名に置き換え ます。

- 4. BEA Web サイトからダウンロードして WebLogic Server をインストールす る場合
  - a. http://www.beasys.co.jp/evaluation/index.html にアクセスし、プラットフォームに対応した WebLogic Server インストーラをダウンロードします。

 b. インストーラをダウンロードしたディレクトリに移動し、次のコマンド を入力してインストール手順を開始します。

java -cp filename.zip install

このコマンドでは、*filename* は WebLogic Server インストーラの名前を 表します。

- 5. CD-ROM から WebLogic Server をインストールする場合
  - a. WebLogic Server CD-ROM を CD-ROM ドライブに挿入します。
  - b. CD-ROM ディレクトリに移動します。
  - c. 次のコマンドを入力して、インストール手順を開始します。

java -cp filename.zip install

このコマンドでは、*filename* は、プラットフォームに対応した WebLogic Server インストーラの名前を表します。

- **注意**: インストーラを起動するディレクトリには、書き込みパーミッション が設定されている必要があります。
- 6. 2-6 ページの「GUI モード インストールの実行」に進みます。

## GUI モード インストールの実行

インストール プログラムでは、使用しているシステムとコンフィグレーション に関する具体的な情報を入力する必要があります。インストール中に要求される 情報の指定方法については、以下の表を参照してください。

| ウィンドウ  | 実行するアクション                                                            |
|--------|----------------------------------------------------------------------|
| BEA ロゴ | インストール時のテキストを表示する言語を選択する。                                            |
| [はじめに] | [次へ]ボタンをクリックして、インストールを続行する。<br>[終了]をクリックすると、インストールをいつでもキャ<br>ンセルできる。 |
| ウィンドウ                       | 実行するアクション                                                                                                    |
|-----------------------------|----------------------------------------------------------------------------------------------------|
| [ライセンス契約]                   | BEA ソフトウェア使用許諾契約を読み、[はい]をクリッ<br>クして、契約書の条件に同意することを示す。デフォル<br>トでは[いいえ]が選択されている。インストールを続行<br>するには、使用許諾契約に同意し、[次へ]をクリックす<br>る。                                                                                                    |
| [ インストール セット<br>の選択 ]       | システム上にインストールするソフトウェアを選択する。<br>デフォルトでは、プログラムファイルとサンプルファイ<br>ルをインストールする [標準インストール]が選択されて<br>いる。そのままでよければ、[次へ]をクリックする。プ<br>ログラムファイルのみをインストールする場合は、<br>[Server Only]を選択し、[次へ]をクリックする。プログ<br>ラムファイルおよびサンプルファイルの基本的な説明に<br>ついては、1-4 ページの「WebLogic Server ソフトウェア<br>のコンポーネント」を参照。                                |
| [BEA ホーム ディレク<br>トリを選択します ] | 対象システム上にインストールされた BEA 製品の中央サ<br>ポートディレクトリとして機能する BEA ホーム ディレク<br>トリを指定する。システム上に BEA ホーム ディレクトリ<br>がすでに存在する場合は、そのディレクトリを選択する<br>か(推奨) または新規の BEA ホーム ディレクトリを作<br>成する。新しいディレクトリの作成を選択した場合、<br>WebLogic Server インストール プログラムは、自動的に<br>ディレクトリを作成する。BEA ホーム ディレクトリの詳<br>細については、1-8 ページの「BEA ホーム ディレクトリ」<br>を参照。 |
| [ 製品のディレクトリ<br>を選択します ]     | WebLogic Server ソフトウェアをインストールするディレ<br>クトリを指定する。デフォルトの製品ディレクトリ<br>(wlserver6.1)を選択するか、新しい製品ディレクトリ<br>を作成する。新しいディレクトリの作成を選択した場合、<br>WebLogic Server インストール プログラムは、自動的に<br>ディレクトリを作成する。                                                                                                    |

| ウィンドウ                                                       | 実行するアクション                                                                                                    |
|-------------------------------------------------------------|----------------------------------------------------------------------------------------------------|
| [ デフォルト サーバ<br>コンフィグレーショ                                    | WebLogic Server デフォルト サーバの任意のコンフィグ<br>レーションを指定する。                                                                                                    |
| [ע                                                          | <ul> <li>管理ドメイン名を [WebLogic 管理ドメイン名] テキストボックスに入力する。デフォルトは mydomain。<br/>ドメインとは、WebLogic Server インストールの管理<br/>単位を表す。WebLogic のドメインは、1 つまたは複数の WebLogic Server で構成される。WebLogic ドメインの詳細については、『管理者ガイド』の「WebLogic<br/>Server 管理の概要」を参照。</li> </ul>                                                                 |
|                                                             | ■ サーバ名を [サーバ名] テキスト ボックスに入力する。<br>デフォルトは myserver。                                                                                                    |
|                                                             | <ul> <li>専用の TCP/IP ポート番号を [リスン ポート] テキスト<br/>ボックスに入力する。デフォルト サーバが接続をリス<br/>ンするポートをこの番号で指定する。デフォルトは<br/>7001。</li> </ul>                                                                                                    |
|                                                             | <ul> <li>専用のリスン ポート番号を [セキュア(SSL)リスン<br/>ポート]テキスト ボックスに入力する。セキュア リ<br/>スン ポートは、セキュア ソケット レイヤ(SSL)プ<br/>ロトコルに基づくセキュア Web 接続で使用される。<br/>デフォルトは 7002。</li> </ul>                                                                                                    |
| [WebLogic Server サー<br>ビスのインストール]<br>( Windows システムの<br>み ) | Windows システム上のサービスとして WebLogic Server<br>をインストールする場合は、[はい]をクリックする。[<br>はい]をクリックした場合、Windows システムを起動す<br>るたびに、デフォルトサーバがサービスとして起動する。<br>デフォルトは[いいえ]。デフォルトを受け付けた場合、<br>WebLogic Server はサービスとしてインストールされない。<br>WebLogic Server をサービスとしてインストールする場合<br>の詳細については、2-9 ページの「WebLogic Server の<br>Windows サービスについて」を参照。 |

| ウィンドウ                  | 実行するアクション                                                                                                    |
|------------------------|----------------------------------------------------------------------------------------------------|
| [システム パスワード<br>を作成します] | 8 文字以上 20 文字以下のパスワードを入力する。<br>WebLogic Server デフォルト サーバとサンプル サーバ、<br>および Pet Store サーバを起動する場合にこのパスワード<br>を要求される。Web ブラウザから WebLogic Server<br>Administration Console にアクセスする際には、ユーザ名<br>system とこのパスワードが要求される。インストール プ<br>ログラムは、インストール時に system アカウント (ここ<br>で指定したパスワードを持つユーザ名 system)を作成す<br>る。 |
| [インストールしてい<br>ます]      | このウィンドウではユーザ入力は不要。インストール プ<br>ログラムは、ユーザが指定した製品ディレクトリに<br>WebLogic Server をインストールしている。                                                                                                    |
|                        | <b>注意</b> : インストールのプログレス バーが、特に最後の段<br>階で、長時間停止しても問題はない。プログレス<br>バーが停止してもインストール処理は続行されて<br>いる。                                                                                                    |
| [インストール完了]             | [完了]をクリックして、インストール プログラムを終了<br>する。                                                                                                    |

以上で、BEA WebLogic Server ソフトウェアのインストールが完了しました。

# WebLogic Server の Windows サービスに ついて

WebLogic Server を Windows サービスとしてインストールするには、 Administrator 権限を持っている必要があります。 WebLogic Server を Windows サービスとしてインストールする場合、インストー ルプログラムは、インストール時に指定したデフォルト サーバ コンフィグレー ションに対してコマンド スクリプト ファイル installNtService.cmd を使用 し、そのスクリプトを実行して WebLogic Server サービスを作成します。次に、 installNtService.cmd スクリプトのコマンド ラインの構造を示します。

#### コードリスト 2-1 installNtService.cmd スクリプト — 例

```
@echo off
SETLOCAL
cd C:\bea\wlserver6.1\config\mvdomain
rem *** Set Classpath to load Weblogic Classes
set CLASSPATH=.;C:\bea\wlserver6.1\lib\weblogic sp.jar;
     C:\bea\wlserver6.1\lib\weblogic.jar
rem *** Set Command Line for service to execute
rem *** %JAVA HOME% java will automatically be prepended.
set CMDLINE="-ms64m -mx604m -classpath \"%CLASSPATH%\"
     -Dweblogic.Domain=mydomain -Dweblogic.Name=myserver
     -Djava.security.policy=\"C:\bea\wlserver6.1/lib/
     weblogic.policy\" -Dbea.home=\"C:\bea\" weblogic.Server"
rem *** Install the service
"C:\bea\wlserver6.1\bin\beasvc" -install -svcname:myserver
     -javahome:"C:\bea\jdk131"
     -execdir: "C:\bea\wlserver6.1"
     -extrapath:"C:\bea\wlserver6.1\bin" -cmdline:%CMDLINE%
```

ENDLOCAL

installNtService.cmd スクリプトを実行すると、Windows レジストリにサー ビスのエントリ (デフォルトでは myserver)が作成されるので、Windows シス テムは、起動のたびにサービスの開始を認識できます。UNIX システムによる デーモン プロセスの起動および実行と同じように、Windows システムは、バッ クグラウンドで実行されるプロセスとして WebLogic Server デフォルト サーバを 起動します。

#### アカウントおよび環境情報

WebLogic Server サービスは、LocalSystem アカウントおよび Windows System 環境プロファイル下で動作します。[スタート | 設定 | コントロール パネル | シ ステム | 環境 ] を選択し、[システム環境変数] スクロール ボックスを参照する と、System 環境のプロファイルを確認できます。

## 手動による Windows サービスのコンフィグレー ション

WebLogic Server サービスを手動で作成または再コンフィグレーションするに は、installNtService.cmd スクリプトを編集してからスクリプトを実行しま す。このスクリプトは、uninstallNtService.cmd スクリプトとともに、 wls\_6.1\_prod\_dir\config\domain\_name ディレクトリにあります。このパス 名で、wls\_6.1\_prod\_dir は WebLogic Server ソフトウェアをインストールした 製品ディレクトリを、domain\_name はインストール時に指定したデフォルト サーバのドメイン名 (デフォルトでは mydomain)を表します。 installNtService.cmd スクリプトおよび uninstallNtService.cmd スクリプ トを実行するには、Administrator 権限を持っている必要があります。

Windows System 環境では通常、PATH に Java コンパイラ(javac.exe)がない ので、installNtService.cmd スクリプトの beasvc コマンドの extrapath オ プションを追加すると、スクリプトを実行できます。たとえば、次の extrapath オプションの定義では、追加されたパス(太字で表示)に Windows System 環境の Java コンパイラがあります。

WebLogic Server は、Java コンパイラにアクセスし、起動時に JavaServer Page (JSP)をコンパイルできるようにする必要があります。Java コンパイラにアク セスできない場合、WebLogic Server の JSP はコンパイルされません。

注意: beasvc コマンドおよびそのオプションの詳細については、beasvc コマ ンドが格納されているディレクトリに移動し、「beasvc -help」と入力 してください。

#### Windows サービスのその他の情報

WebLogic Server サービスは、インストール時に指定したシステム パスワードを WebLogic Server の起動時に使用します。後でパスワードを変更する場合は、 uninstallNtService.cmdを使ってサービスをアンインストールし、 -password 引数が含まれるように installNtService.cmd ファイルを変更し、 変更した installNtService.cmd ファイルを実行する必要があります。 installNTService.cmd ファイルの変更の詳細については、『管理者ガイド』の 「WebLogic Server の起動と停止」を参照してください。

# WebLogic Server の Windows ショート カットについて

Windows システムに WebLogic Server をインストールする場合、WebLogic Server の親フォルダとして自動的に [BEA WebLogic E-Business Platform] を使用 します。他の BEA ホーム ディレクトリがシステムに追加されると、インストー ルプログラムは、次の図に示す規約に従って、新しい [BEA WebLogic E-Business Platform] を作成します。

#### 図 2-1 同一システム上の複数の BEA ホーム ディレクトリのトラッキング

| BEA WebLogic E-Business Platform | • | WebLogic Server 6.1 | ٠ |
|----------------------------------|---|---------------------|---|
|                                  |   | BEAHOME Location    |   |
|                                  |   | View History        |   |
|                                  |   |                     |   |

| ■ BEA WebLogic E-Business Platform (BEAHOME2) ► | WebLogic Server 6.1 + |
|-------------------------------------------------|-----------------------|
|                                                 | BEAHOME2 Location     |
|                                                 | View History          |
| L                                               |                       |

各 BEA ホーム ディレクトリには、関連する [BEA WebLogic E-Business Platform] フォルダがあります。各 [BEA WebLogic E-Business Platform] フォルダ には、1 つまたは複数の BEA 製品フォルダ(注意を参照)、および BEAHOME*x* Location および View History の2つのファイルがあります。BEAHOME には2 から順に番号が関連付けられ、Windows システム上に BEA ホーム ディレクトリ を1つしか作成しない場合には番号は付けられません。

注意: BEA ホーム ディレクトリは、WebLogic Server、WebLogic Collaborate、 および BEA Tuxedo を含む複数の BEA 製品のホーム ディレクトリになる ことがあるので、[BEA WebLogic E-Business Platform] フォルダには、複 数の BEA 製品フォルダが含まれている可能性があります。

各 BEA ホーム ディレクトリと [BEA WebLogic E-Business Platform] フォルダに 対応して、BEAHOME ファイルには BEA ホーム ディレクトリのパス名が格納 され、View History ファイルには BEA ホーム ディレクトリに関するインストー ルおよびアンインストールの履歴が格納されます。ファイルに関連付けられたテ キスト アイコンをダブルクリックすると、その内容が表示されます。 BEAHOME および履歴ファイルには、BEA ホーム ディレクトリの logs\log.txt ファイルから抽出された情報が格納されます。

WebLogic Server 6.1 フォルダ ([スタート | プログラム | BEA WebLogic E-Business Platform | WebLogic Server 6.1])には、下図のようなショートカッ ト ファイルがあります。

#### 図 2-2 WebLogic Server ショートカット ファイル

| WebLogic Server 6.1 | ٠ | Examples                        | • |
|---------------------|---|---------------------------------|---|
| BEAHOME Location    |   | 📋 WebLogic Server Tour          | ► |
| View History        |   | About WebLogic Server 6.1       |   |
|                     |   | Remove WebLogic Default Service |   |
|                     |   | Start Default Console           |   |
|                     |   | Start Default Server            |   |
|                     |   | Uninstall WebLogic Server 6.1   |   |

■ Examples - WebLogic Server サンプル サーバの概要、および Windows シス テムでのサンプル サーバの起動方法を学ぶことができます。サンプル サー バの詳細については、7-7 ページの「デフォルト、サンプル、および Pet Store サーバの起動」を参照してください。

- WebLogic Server Tour WebLogic Server Pet Store サーバとアプリケーションの概要、および Windows システムでの Pet Store サーバとアプリケーションの起動方法を学ぶことができます。Pet Store サーバとアプリケーションの詳細については、7-7 ページの「デフォルト、サンプル、および Pet Store サーバの起動」を参照してください。
- About WebLogic Server 6.1 (または、サービス パックを統合した WebLogic Server 6.1 インストールの場合は About WebLogic Server 6.1 (spx)) -WebLogic Server 6.1 に関する重要な情報が含まれています。(spx)のxは、 WebLogic Server 6.1 ソフトウェアに統合されたサービス パックのレベルを 表します。
- Remove WebLogic Default Service システムから WebLogic Server サービ スを削除します。WebLogic Server デフォルト サーバは、システム起動時に 自動的に起動しなくなります。デフォルト サーバの詳細については、7-7 ページの「デフォルト、サンプル、および Pet Store サーバの起動」を参照し てください。
- Start Default Console Windows システムで WebLogic Server デフォルト コ ンソールを起動します(デフォルト コンソールは WebLogic Server 用の Web ベースの Administration Console のインスタンスです)。デフォルト コ ンソールを起動する前に、WebLogic Server デフォルト サーバを起動する必 要があります。デフォルト コンソールの起動には、ユーザ名とパスワードの 入力が要求されます。ユーザ名は system、パスワードは、インストール時 に指定したシステム パスワードです。デフォルト コンソール起動の詳細に ついては、7-20 ページの「Administration Console の起動」を参照してくだ さい。
- Start Default Server Windows システムで WebLogic Server デフォルト サーバを起動します。デフォルト サーバの起動には、パスワードの入力が要 求されます。パスワードは、インストール時に指定したシステム パスワード です。デフォルト サーバ起動の詳細については、7-7 ページの「デフォルト、 サンプル、および Pet Store サーバの起動」を参照してください。
- Uninstall WebLogic Server 6.1 (または、サービス パックを統合した WebLogic Server 6.1 インストールの場合は About WebLogic Server 6.1 (spx)) - WebLogic Server 6.1 ソフトウェアをアンインストールします。 (spx)のxは、WebLogic Server 6.1 ソフトウェアに統合されたサービス

パックのレベルを表します。WebLogic Server のアンインストールの詳細に ついては、7-28 ページの「WebLogic Server のアンインストール」を参照し てください。

# 次のステップ

WebLogic Server 6.1 の詳細については、以下のファイルを参照してください。

■ ABOUT\_WLS.HTML

このファイルには、このバージョンの WebLogic Server の新機能の概要と、 関連情報の参照先リストが入っています。

Windows システムでは、[About WebLogic Server 6.1] ショートカット(また は、サービス パックを統合した WebLogic Server 6.1 インストールの場合は [About WebLogic Server 6.1(spx)] ショートカット)を使用してこのファイル にアクセスできます。Windows システムと UNIX システムのどちらでも、 wls\_6.1\_prod\_dir\ABOUT\_WLS.HTML(wls\_6.1\_prod\_dir は WebLogic Server ソフトウェアをインストールした製品ディレクトリ)で ABOUT\_WLS.HTML ファイルにアクセスできます。

README.TXT

ABOUT\_WLS.HTML ファイルのテキストのみのバージョンです。README.TXT ファイルには、wls\_6.1\_prod\_dir\README.TXT(wls\_6.1\_prod\_dir は WebLogic Server ソフトウェアをインストールした製品ディレクトリ)でア クセスできます。

ソフトウェアが正しくインストールされていることを確認し、デフォルトのサー バとコンソールを起動するには、7-1ページの「インストール後の作業の実行」 を参照してください。

# 3 UNIX システム上でのコンソール モード インストールによる WebLogic Server のインストール

以下の節では、コンソール モードを使用して WebLogic Server をインストールする方法について説明します。

- コンソールモード インストールとは
- 始める前に
- コンソールモード インストールの開始
- コンソールモード インストールの実行
- 次のステップ

## コンソールモード インストールとは

コンソールモード インストールとは、テキストベースで BEA インストール プロ グラムを実行する方法のことです。コンソールモード インストールは UNIX シ ステム上でのみ実行可能で、非グラフィック コンソールを備えた UNIX システ ムを対象としています。

以下の節では、コンソールモードインストールによる WebLogic Server 基本製品 のインストールについて説明します。基本製品とは WebLogic Server の完全イン ストールのことで、Java Development Kit (JDK)のインストールも含みます。 WebLogic Server 基本製品には、サービス パックが適用されていてもいなくても かまいません。

注意: WebLogic Server の今後のリリースでは、UNIX システムのインストール のデフォルト モードはコンソールモード インストールになる予定です。 「デフォルト」とは、コマンド ライン パラメータ (-i console)を追加 せずにインストール コマンドを入力すると、コンソールモード インス トールが開始されるということです。

# 始める前に

WebLogic Server バージョン 6.1 の時点では、WebLogic Server 6.0 または 6.1 に WebLogic Server を上書きインストールすることはできません。7-28 ページの 「WebLogic Server のアンインストール」で説明しているように、まず WebLogic Server をアンインストールする必要があります。

## コンソールモード インストールの開始

UNIX プラットフォーム用 WebLogic Server 6.1 インストーラは、以下のいずれかの形をとります。

- JDK 1.3.1 に付属のシェル スクリプトにラップされた Java インストーラ (ファイル名の末尾は .bin)
- JDK がない pure Java インストーラ (ファイル名の末尾は.zip)

この節では、両方のタイプのインストーラによるインストール手順を説明します。

### filename.bin のインストーラによるコンソール モード インストールの開始

filename.bin インストーラによるコンソールモード インストール プロセスを 開始するには、次の手順に従います。

- 1. 対象の UNIX システムにログインします。
- 2. コマンドライン シェルを開きます。
- 3. BEA Web サイトからダウンロードして WebLogic Server をインストールす る場合
  - a. http://www.beasys.co.jp/evaluation/index.html にアクセスし、プ ラットフォームに対応した WebLogic Server インストーラをダウンロード します。
  - b. インストーラをダウンロードしたディレクトリに移動し、次のコマンド を入力してインストール手順を開始します。

sh filename.bin -i console

このコマンドでは、*filename* は WebLogic Server インストーラの名前を 表します。

注意: インストーラを起動するディレクトリには、書き込みパーミッション が設定されている必要があります。

- 4. CD-ROM から WebLogic Server をインストールする場合
  - a. WebLogic Server CD-ROM を CD-ROM ドライブに挿入します。
  - b. CD-ROM ディレクトリに移動します。
  - c. 次のコマンドを入力して、インストール手順を開始します。

sh filename.bin -i console

このコマンドでは、*filename* は、プラットフォームに対応した WebLogic Server インストーラの名前を表します。

5. 3-5 ページの「コンソールモードインストールの実行」に進みます。

#### filename.zip のインストーラによるコンソールモー ド インストールの開始

filename.zip インストーラによるコンソールモード インストール プロセスを 開始するには、次の手順に従います。

- 1. 対象の UNIX システムにログインします。
- 2. コマンドライン シェルを開きます。
- 3. JDK 1.3 (またはそれ以降のバージョン)の bin ディレクトリを、対象シス テム上の PATH 変数設定の先頭に含めます。次に例を示します。

PATH=full\_path\_to\_jdk131/bin:\$PATH export PATH

*full\_path\_to\_jdk131*をJDK 1.3.1 ディレクトリの完全パス名に置き換え ます。

- BEA Web サイトからダウンロードして WebLogic Server をインストールする場合
  - a. http://www.beasys.co.jp/evaluation/index.html にアクセスし、プ ラットフォームに対応した WebLogic Server インストーラをダウンロード します。

 b. インストーラをダウンロードしたディレクトリに移動し、次のコマンド を入力してインストール手順を開始します。

java -cp filename.zip install -i console

このコマンドでは、*filename* は WebLogic Server インストーラの名前を 表します。

- 5. CD-ROM から WebLogic Server をインストールする場合
  - a. WebLogic Server CD-ROM を CD-ROM ドライブに挿入します。
  - b. CD-ROM ディレクトリに移動します。
  - c. 次のコマンドを入力して、インストール手順を開始します。

java -cp filename.zip install -i console

このコマンドでは、*filename* は、プラットフォームに対応した WebLogic Server インストーラの名前を表します。

- **注意**: インストーラを起動するディレクトリには、書き込みパーミッション が設定されている必要があります。
- 6. 3-5 ページの「コンソールモードインストールの実行」に進みます。

### コンソールモード インストールの実行

コンソールモードインストールプロセスを完了するには、各セクションで選択 する項目の番号を入力するか、または[Enter]を押してデフォルトを受け付け、 指示に応答します。インストールプロセスを中止するには、指示に対して quit を入力します。選択した内容を確認したり変更したりするには、指示に対して back を入力します。

| セクション           | 実行するアクション                                                                                                    |
|-----------------|----------------------------------------------------------------------------------------------------|
| [Choose Locale] | 言語に対応する番号を入力して、インストール時のテキストを表示する言<br>語を選択する。                                                                                                    |
|                 |                                                                                                    |
|                 | Choose Locale                                                                                                    |
|                 | ->2- 日本語                                                                                                    |
|                 | CHOOSE LOCALE BY NUMBER:                                                                                                    |
|                 |                                                                                                    |
|                 | たとえばテキストを日本語で表示する場合は、CHOOSE LOCALE BY<br>NUMBER と表示されたときに 2 を入力する。デフォルトは locale に依存。                                                                                                |
| [はじめに]          | インストールを続行するには〔Enter〕を押す。                                                                                                    |
| [ライセンス契約]       | BEA ソフトウェア使用許諾契約を読み、契約の条件に同意するか拒否する<br>かを、それぞれ ⊻ または № を入力することで示す。契約書全体を見るには、<br>[Enter]を何回か押す必要がある。インストールを続行するには、 ¥ を入<br>力して、ライセンス契約の条件に同意することを示す必要がある。 № を入<br>力すると、以下の警告が表示される。 |
|                 | 警告 :<br>ライセンス契約の条件に同意されない場合、インストール作業を続行する<br>ことはできません。                                                                                                    |
|                 | ライセンスの契約に同意されますか ? (Y/N):                                                                                                    |
|                 | ℕ を入力すると、インストール プロセスは中断する。                                                                                                    |

| セクション                 | 実行するアクション                                                                                                    |
|-----------------------|----------------------------------------------------------------------------------------------------|
| [ インストール セット<br>の選択 ] | 対象システムにインストールするソフトウェアを選択する。以下のオプ<br>ションが表示される。                                                                                                    |
|                       |                                                                                                    |
|                       | インストール セットの選択<br>                                                                                                    |
|                       | Please Choose the Install Set to be installed by this<br>installer.<br>->1- 標準インストール<br>2- カスタマイズ                                                                              |
|                       | ENTER THE NUMBER FOR THE INSTALL SET, OR <enter> TO ACCEPT THE DEFAULT:</enter>                                                                                                |
|                       |                                                                                                    |
|                       | <ul> <li>プログラム ファイルおよびサンプルをインストールするには、1 を入<br/>力する。</li> </ul>                                                                                                    |
|                       | <ul> <li>プログラムファイルのみをインストールする場合は2を入力する。指示が表示されたら、インストールするファイルを示す番号を入力する。</li> <li>プログラムファイルおよびサンプルファイルの基本的な説明については、<br/>1-4ページの「WebLogic Server ソフトウェアのコンポーネント」を参照。</li> </ul> |

セクション

実行するアクション

IBEA ホーム ディレク 対象システム上にインストールされた BEA 製品の中央サポート ディレク トリとして機能する BEA ホーム ディレクトリを指定する。システム上に トリを選択します〕 BEA ホーム ディレクトリがすでに存在する場合は、そのディレクトリを選 択するか(推奨) または新規の BEA ホーム ディレクトリを作成する。新 しいディレクトリの作成を選択した場合、WebLogic Server インストール プログラムは、自動的にディレクトリを作成する。BEA ホーム ディレクト リの詳細については、1-8 ページの「BEA ホーム ディレクトリ」を参照。 1 を入力して新規の BEA ホーム ディレクトリを作成するか、または BEA ホーム ディレクトリがシステム上にすでに存在する場合に、2 を入力して、 |既存の BEA ホーム ディレクトリを選択する。 新規の BEA ホーム ディレク トリを指定する場合には、絶対パス名で指定しなければならない。 次に例を示す。 \_\_\_\_\_ BEA ホーム ディレクトリを選択します 1- 新しい BEA ホームを作成する 2- 既存の BEA ホームを使用する 番号を入力してください: 2 1- /home3/bea 2- /home2/beahome 使用する BEA ホーム: 1 \_\_\_\_\_ BEA ホーム ディレクトリを選択します この例では、このシステム上にすでに作成されている BEA ホーム ディレ クトリを表示するために2を入力する。使用する BEA ホーム : と表示さ れたら、1 を入力して、/home3/bea をこのインストールの BEA ホーム ディレクトリとして指定する。ディレクトリ名ではなく、BEA ホーム ディ

レクトリに関連付けられている番号を入力する必要がある。

| セクション                 | 実行するアクション                                                                                                    |  |
|-----------------------|----------------------------------------------------------------------------------------------------|--|
| [製品のディレクトリ<br>を選択します] | <ul> <li>U WebLogic Server ソフトウェアをインストールするディレクトリを指定<br/>る。デフォルトの製品ディレクトリ(wlserver6.1)を選択するか、<br/>い製品ディレクトリを作成する。新しいディレクトリの作成を選択した<br/>合、WebLogic Server インストール プログラムは、自動的にディレクト<br/>を作成する。</li> <li>初期デフォルトでは、製品ディレクトリは、前のセクションで指定した<br/>BEA ホーム ディレクトリの下にインストールされる。このデフォルト<br/>け付ける場合は、指示が表示されたときに 2 を入力する。</li> </ul> |  |
|                       | このセクションでは以下のオプションが表示される。                                                                                                    |  |
|                       | ====================================                                                                                                    |  |
|                       | 1- 現在の選択(home3/bea/wlserver6.1)を変更します<br>2- 現在の選択(home3/bea/wlserver6.1)を使用します<br>番号を入力します:                                                                                                    |  |
|                       |                                                                                                    |  |
|                       | <ul> <li>代わりのディレクトリを選択するには1を入力する。次のメッセージ<br/>が表示される。</li> </ul>                                                                                                    |  |
|                       | 製品のインストール ティレクトリを指定します:<br>絶対パス名で製品ディレクトリを指定する。次に例を示す。<br>/home3/weblogicserver6.1                                                                                                    |  |
|                       | 〔Enter〕を押すと、指定したディレクトリがデフォルトとして表示され<br>る。                                                                                                    |  |
|                       | 1- 現在の選択(/home3/weblogicserver6.1)を変更します<br>2- 現在の選択(/home3/weblogicserver6.1)を使用します                                                                                                    |  |
|                       | ■ 現在の選択内容を受け付ける場合は2を選択する。最初に指示で2を<br>入力した場合には、デフォルトの製品ディレクトリ(この例では、                                                                                                    |  |

/home3/bea/wlserver6.1)を受け付ける。

| セクション                      | 実行するアクション                                                                                                    |
|----------------------------|----------------------------------------------------------------------------------------------------|
| [デフォルト サーバ コ<br>ンフィグレーション] | <ul> <li>以下のいずれかの数字を入力して、WebLogic Server デフォルト サーバの<br/>コンフィグレーションを定義する。</li> <li>各エントリのデフォルト値(括弧内の値)を受け付ける場合は 5 を入<br/>力する。</li> <li>個々のエントリの値を変更する場合は、1 ~ 4 を入力する。</li> <li>運意:以前のコンフィグレーションでこれらのデフォルトを変更した後<br/>に WebLogic Server を再インストールする場合、この選択ではその<br/>変更を反映したデフォルト値が表示される。</li> <li>インストールプログラムには、以下の選択オプションが表示される。</li> </ul> |
|                            | <ul> <li>1- 変更 WebLogic 管理ドメイン名(mydomain)</li> <li>2- 変更サーバ名(myserver)</li> <li>3- 変更リスン ポート(7001)</li> <li>4- 変更セキュア(SSL)リスン ポート(7002)</li> <li>5- コンフィグレーション終了</li> <li>番号を入力してください:</li> <li>====================================</li></ul>                                                                                          |
|                            | イン名と表示されたら、任意のドメイン名を入力する。初期デフォル<br>トは mydomain。<br>ドメインとは、WebLogic Server インストールの管理単位を表す。<br>WebLogic のドメインは、1 つまたは複数の WebLogic Server で構成さ<br>れる。WebLogic ドメインの詳細については、『管理者ガイド』の<br>「WebLogic Server 管理の概要」を参照。<br>サーバ名を変更する場合は 2 を入力する。サーバ名:と表示されたら、<br>任意のサーバ名を入力する。初期デフォルトは myserver。<br>リスン ポート番号を変更する場合は 3 を入力する。リスン ポートは、        |
|                            | <ul> <li>デフォルト サーバが接続をリスンする専用 TCP/IP ポートを指す。リスンポート:と表示されたら、任意のポート番号を入力する。初期デフォルトは7001。</li> <li>セキュアリスンポート番号を変更する場合は4を入力する。セキュアリスンポート番号は、セキュアソケットレイヤ(SSL)プロトコルに基づくセキュア Web 接続で使用される。セキュア(SSL)リスンポート:と表示されたら、任意のポート番号を入力する。初期デフォルトは7002。</li> <li>サーバのコンフィグレーションが完了して、番号を入力してください:と表示されたら、5を入力する。</li> </ul>                             |

| セクション                  | 実行するアクション                                                                                                    |  |
|------------------------|----------------------------------------------------------------------------------------------------|--|
| [システム パスワード<br>を作成します] | <ul> <li>8 文字以上 20 文字以下のパスワードを入力する。次のセクションに進むには、〔Enter〕を押す。</li> <li>WebLogic Server デフォルト サーバとサンプル サーバ、および Pet Store サーバを起動する場合にこのパスワードを要求される。Web ブラウザから WebLogic Server Administration Console にアクセスする際には、ユーザ名 system とこのパスワードが要求される。インストール プログラムは、インストール時に system アカウント (ここで指定したパスワードを持つ ユーザ名 system)を作成する。</li> </ul> |  |
|                        |                                                                                                    |  |
| [インストールしてい<br>ます]      | このウィンドウではユーザ入力は不要。インストール プログラムは、ユー<br>ザが指定した製品ディレクトリに WebLogic Server をインストールしてい<br>る。                                                                                                    |  |
|                        | <b>注意</b> : インストールのプログレス バーが、特に最後の段階で、長時間停<br>止しても問題はない。プログレス バーが停止してもインストール<br>処理は続行されている。                                                                                                    |  |
| [インストール完了]             | 〔Enter〕を押して、インストール プログラムを終了する。                                                                                                    |  |

以上で、BEA WebLogic Server ソフトウェアのインストールが完了しました。

# 次のステップ

WebLogic Server 6.1 の詳細については、以下のファイルを参照してください。

■ ABOUT\_WLS.HTML

このファイルには、このバージョンの WebLogic Server の新機能の概要と、 関連情報の参照先リストが入っています。ABOUT\_WLS.HTML ファイルには、 wls\_6.1\_prod\_dir/ABOUT\_WLS.HTML (wls\_6.1\_prod\_dir は WebLogic Server ソフトウェアをインストールした製品ディレクトリ)でアクセスでき ます。 README.TXT

ABOUT\_WLS.HTML ファイルのテキストのみのバージョンです。README.TXT ファイルには、wls\_6.1\_prod\_dir/README.TXT(wls\_6.1\_prod\_dir は WebLogic Server ソフトウェアをインストールした製品ディレクトリ)でア クセスできます。

ソフトウェアが正しくインストールされていることを確認し、デフォルトのサー バとコンソールを起動するには、7-1ページの「インストール後の作業の実行」 を参照してください。

# 4 サイレント インストールによる WebLogic Server のインストール

以下の節では、Windows および UNIX システムでサイレント インストールを使用して WebLogic Server をインストールする方法について説明します。

- サイレント インストールとは
- 始める前に
- サイレント インストール: 主な手順
- テンプレート ファイルの作成
- Windows システム上でのサイレント インストール プロセスの開始
- UNIX システム上でのサイレント インストール プロセスの開始
- Windows のテンプレート ファイル
- UNIX のテンプレート ファイル
- 次のステップ

# サイレント インストールとは

サイレント インストールでは、インストールを開始する前にユーザが作成した テキスト ファイルからコンフィグレーションの設定が読み込まれます。そのた め、インストール プロセスでユーザが何らかの操作を行う必要はありません。 サイレント インストールは、Windows システムでも UNIX システムでも利用で きます。

サイレント インストールは、いったんインストールのコンフィグレーションを 設定してから、そのコンフィグレーションを使用して多数のマシンにインストー ルを複製する方法の1つです。

以下の節では、サイレント インストールによる WebLogic Server 基本製品のイン ストールについて説明します。基本製品とは WebLogic Server の完全インストー ルのことで、Java Development Kit (JDK)のインストールも含みます。 WebLogic Server 基本製品には、サービス パックが適用されていてもいなくても かまいません。

注意: サイレント インストールを使用するということは、BEA ライセンス契約 に同意したことになります。BEA ソフトウェア使用許諾契約が表示され ることもなく、契約書の条件に同意することを確認する画面も表示され ません。

## 始める前に

WebLogic Server バージョン 6.1 の時点では、WebLogic Server 6.0 または 6.1 に WebLogic Server を上書きインストールすることはできません。7-28 ページの 「WebLogic Server のアンインストール」で説明しているように、まず WebLogic Server をアンインストールする必要があります。

## サイレント インストール:主な手順

サイレント インストール プロセスには、主に2つの手順があります。

 BEA ホーム ディレクトリ、製品ディレクトリ、ドメインおよびサーバ名、 インストールに合わせたリスン ポートなど、コンフィグレーション設定が 入ったテンプレート ファイルを作成します。

手順の詳細については、4-3 ページの「テンプレート ファイルの作成」を参照してください。テンプレート ファイルについては、4-11 ページの「Windows のテンプレート ファイル」と 4-13 ページの「UNIX のテンプレート ファイル」と 4-13 ページの「UNIX のテンプレート ファイル」を参照してください。

テンプレート ファイルで指定された値を使ってインストール プロセスを開始します。

手順の詳細については、4-7 ページの「Windows システム上でのサイレント インストール プロセスの開始」と 4-8 ページの「UNIX システム上でのサイ レント インストール プロセスの開始」を参照してください。

# テンプレート ファイルの作成

サイレント インストール プロセスでテンプレート ファイルを作成するには、以下の手順を実行します。

- 1. 使用しているプラットフォーム固有のテンプレート ファイルをサポートされ ているブラウザで表示します。以下のテンプレートを使用できます。
  - Windows のテンプレート ファイル
  - UNIX のテンプレート ファイル
- テンプレートファイルの内容をコピーして、WebLogic Server インストーラ が入っているディレクトリ内に、installer.properties という名前のテキ ストファイルとして保存します。
- 3. installer.properties ファイルで、以下の表に示したキーワードの値を必要なコンフィグレーションに合わせて変更します。

| キーワード                  | 入力する値                                                                                                    |
|------------------------|----------------------------------------------------------------------------------------------------|
| INSTALLER_UI=          | インストール モード。デフォルトは silent で、<br>この値は変更しないこと。                                                                                                    |
| USER_LOCALE=           | インストール時に表示される言語を指定する言語<br>コード。この値は、英語を表す en 以外にも、ドイ<br>ツ語 (Deutsch)を表す de、スペイン語<br>(Español)を表す es、フランス語 (Français)<br>を表す fr、または日本語を表す ja (または<br>ja_JP)に設定できる。      |
| BEAHOME=               | 任意の BEA ホーム ディレクトリの絶対パス名。<br>BEA ホーム ディレクトリの詳細については、1-8<br>ページの「BEA ホーム ディレクトリ」を参照。                                                                                   |
| USER_INSTALL_DIR=      | 任意の WebLogic Server 製品ディレクトリの絶対<br>パス名。                                                                                                    |
| C_domainName=          | WebLogic Server デフォルト サーバの任意のドメ<br>イン名。                                                                                                    |
| C_serverName=          | WebLogic Server デフォルト サーバの任意のサー<br>バ名。                                                                                                    |
| C_serverListenPort=    | WebLogic Server デフォルト サーバ専用の TCP/IP<br>ポート番号。サーバが接続をリスンするポートを<br>この番号で指定する。デフォルトでは 7001。デ<br>フォルトを受け付けるには、この値を変更しない<br>こと。                                            |
| C_serverSSLListenPort= | WebLogic Server デフォルト サーバ専用のセキュ<br>ア リスン ポート番号。セキュア リスン ポート番<br>号は、セキュア ソケット レイヤ (SSL) プロトコ<br>ルに基づくセキュア Web 接続で使用される。デ<br>フォルトでは 7002。デフォルトを受け付けるに<br>は、この値を変更しないこと。 |

| キーワード                                   | 入力する値                                                                                                    |
|-----------------------------------------|----------------------------------------------------------------------------------------------------|
| INSTALL_NT_SERVICE=<br>(Windows システムのみ) | WebLogic Server デフォルト サーバを Windows<br>サービスとしてインストールするかどうかを指定<br>する。yes を選択した場合、Windows システムを<br>起動するたびに、デフォルト サーバがサービスと<br>して起動する。デフォルトは no。WebLogic<br>Server はサービスとしてインストールされない。<br>デフォルトを受け付けるには、この値を変更しな<br>いこと。<br>WebLogic Server をサービスとしてインストールす<br>る場合の詳細については、2-9 ページの<br>「WebLogic Server の Windows サービスについて」<br>を参照。 |
| C_password=                             | 8 文字以上 20 文字以下の文字列を含む任意のパス<br>ワード。<br>WebLogic Server デフォルト サーバとサンプル<br>サーバ、および Pet Store サーバを起動する場合に<br>このパスワードを要求される。Web ブラウザから<br>WebLogic Server Administration Console にアクセ<br>スする際には、ユーザ名 system とこのパスワー<br>ドが要求される。インストール プログラムは、イ<br>ンストール時に system アカウント (ここで指定<br>したパスワードを持つユーザ名 system)を作成<br>する。                    |
| CHOSEN_INSTALL_SET=                     | 選択したインストール セット。デフォルトは<br>ServerExample で、プログラム ファイルとサン<br>プル ファイルの両方がインストールされる。この<br>値は、ServerExample または ServerOnly のい<br>ずれかに設定できる。プログラム ファイルだけを<br>インストールする場合は、この値を ServerOnly<br>に設定する。<br>プログラム ファイルおよびサンプル ファイルの基<br>本的な説明については、1-4 ページの「WebLogic<br>Server ソフトウェアのコンポーネント」を参照。                                           |

テンプレート ファイルでは、コメント行の先頭には、ハッシュ マーク(#)が付いています。

WebLogic Server を Windows サービスとしてインストールするには、 INSTALL\_NT\_SERVICE=no 行をコメント アウトし、INSTALL\_NT\_SERVICE=yes 行のコメントを解除します。

ServerOnly インストール セットを指定するには、 CHOSEN\_INSTALL\_SET=ServerExample 行をコメント アウトし、 CHOSEN\_INSTALL\_SET=ServerOnly 行のコメントを解除します。

# Windows システム上でのサイレント イン ストール プロセスの開始

サイレント インストールを利用してソフトウェアをインストールする場合は、 標準のインストールと同じ時間がかかります。サイレント インストール中に、 インストールが始まったことを示す初期インストール プログラム ウィンドウが 一瞬表示されます。

Windows システム上でサイレント インストールを開始するには、次の手順を実行します。

1. Windows システムにログインします。

WebLogic Server を Windows サービスとしてインストールするには、 Administrator 権限を持っている必要があります。WebLogic Server を Windows サービスとしてインストールする場合の詳細については、2-9 ペー ジの「WebLogic Server の Windows サービスについて」を参照してください。

- 2. コマンドライン シェルを開きます。
- 3. BEA Web サイトからダウンロードして WebLogic Server をインストールす る場合
  - a. http://www.beasys.co.jp/evaluation/index.html にアクセスし、プ ラットフォームに対応した WebLogic Server インストーラをダウンロード します。
  - b. インストーラをダウンロードしたディレクトリに移動し、 installer.properties ファイルの絶対パス名を指定することに注意し て次のコマンドを入力し、インストール手順を開始します。

filename.exe -f full\_path\installer.properties

このコマンドでは、*filename* は WebLogic Server インストーラの名前を 表し、*full\_path* は installer.properties ファイルの絶対パス名を表 します。

- 4. CD-ROM から WebLogic Server をインストールする場合
  - a. WebLogic Server CD-ROM を CD-ROM ドライブに挿入します。

- b. CD-ROM ディレクトリに移動します。
- c. installer.properties ファイルの絶対パスを指定することに注意して、
   次のコマンドを入力し、インストール手順を開始します。

filename.exe -f full\_path\installer.properties

このコマンドでは、*filename* は、プラットフォームに対応した WebLogic Server インストーラの名前を表し、*full\_path* は installer.properties ファイルの絶対パス名を表します。

5. ソフトウェアが正しくインストールされたことを確認する場合は、7-1 ページの「インストール後の作業の実行」を参照してください。

# UNIX システム上でのサイレント インス トール プロセスの開始

UNIX プラットフォーム用 WebLogic Server 6.1 インストーラは、以下のいずれ かの形をとります。

- JDK 1.3.1 に付属のシェル スクリプトにラップされた Java インストーラ (ファイル名の末尾は .bin)
- JDK がない pure Java インストーラ(ファイル名の末尾は.zip)

この節では、両方のタイプのインストーラによるインストール手順を説明します。

### filename.bin のインストーラによるサイレント イ ンストール プロセスの開始

サイレント インストールを利用してソフトウェアをインストールする場合は、 標準のインストールと同じ時間がかかります。インストール時には、[インス トールしています...]に続いて、インストールが開始されたことを示す起動メッ セージが表示されます。

filename.bin インストーラによるサイレント インストール プロセスを開始するには、次の手順に従います。

- 1. 対象の UNIX システムにログインします。
- 2. コマンドライン シェルを開きます。
- 3. BEA Web サイトからダウンロードして WebLogic Server をインストールす る場合
  - a. http://www.beasys.co.jp/evaluation/index.html にアクセスし、プ ラットフォームに対応した WebLogic Server インストーラをダウンロード します。
  - b. インストーラをダウンロードしたディレクトリに移動し、 installer.properties ファイルの絶対パス名を指定することに注意し て次のコマンドを入力し、インストール手順を開始します。

sh filename.bin -f full\_path/installer.properties

このコマンドでは、*filename* は WebLogic Server インストーラの名前を 表し、*full\_path* は installer.properties ファイルの絶対パス名を表 します。

- **注意**: インストーラを起動するディレクトリには、書き込みパーミッション が設定されている必要があります。
- 4. CD-ROM から WebLogic Server をインストールする場合
  - a. WebLogic Server CD-ROM を CD-ROM ドライブに挿入します。
  - b. CD-ROM ディレクトリに移動します。
  - c. installer.properties ファイルの絶対パスを指定することに注意して、 次のコマンドを入力し、インストール手順を開始します。

sh filename.bin -f full\_path/installer.properties

このコマンドでは、*filename* は、プラットフォームに対応した WebLogic Server インストーラの名前を表し、*full\_path* は installer.properties ファイルの絶対パス名を表します。

5. ソフトウェアが正しくインストールされたことを確認する場合は、7-1 ページの「インストール後の作業の実行」を参照してください。

### filename.zip のインストーラによるサイレント イ ンストール プロセスの開始

サイレント インストールを利用してソフトウェアをインストールする場合は、 標準のインストールと同じ時間がかかります。インストール時には、[インス トールしています...]に続いて、インストールが開始されたことを示す起動メッ セージが表示されます。

filename.zip インストーラによるサイレント インストール プロセスを開始するには、次の手順に従います。

- 1. 対象の UNIX システムにログインします。
- 2. コマンドライン シェルを開きます。
- 3. JDK 1.3 (またはそれ以降のバージョン)の bin ディレクトリを、対象シス テム上の PATH 変数設定の先頭に含めます。次に例を示します。

PATH=full\_path\_to\_jdk131/bin:\$PATH export PATH

*full\_path\_to\_jdk131*をJDK 1.3.1 ディレクトリの完全パス名に置き換え ます。

- BEA Web サイトからダウンロードして WebLogic Server をインストールする場合
  - a. http://www.beasys.co.jp/evaluation/index.html にアクセスし、プ ラットフォームに対応した WebLogic Server インストーラをダウンロード します。

 b. インストーラをダウンロードしたディレクトリに移動し、 installer.properties ファイルの絶対パス名を指定することに注意して次のコマンドを入力し、インストール手順を開始します。

java -cp filename.zip install -f full\_path/installer.properties

このコマンドでは、*filename* は WebLogic Server インストーラの名前を 表し、*full\_path* は installer.properties ファイルの絶対パス名を表 します。

#### **注意**: インストーラを起動するディレクトリには、書き込みパーミッション が設定されている必要があります。

- 5. CD-ROM から WebLogic Server をインストールする場合
  - a. WebLogic Server CD-ROM を CD-ROM ドライブに挿入します。
  - b. CD-ROM ディレクトリに移動します。
  - c. installer.properties ファイルの絶対パスを指定することに注意して、
     次のコマンドを入力し、インストール手順を開始します。

java -cp filename.zip install -f full\_path/installer.properties

このコマンドでは、*filename* は、プラットフォームに対応した WebLogic Server インストーラの名前を表し、*full\_path* は installer.properties ファイルの絶対パス名を表します。

ソフトウェアが正しくインストールされたことを確認する場合は、7-1 ページの「インストール後の作業の実行」を参照してください。

# Windows のテンプレート ファイル

この Windows テンプレート ファイルのサンプルは、WebLogic Server 6.1 (サービス パック未適用)、WebLogic Server 6.1 (サービス パック適用済み)、または WebLogic Server 6.1 サービス パックをサイレント インストールする場合のもの です。

\*\*\*\*\*

```
### Silent Installation Properties File
```

\*\*\*\*\*

```
INSTALLER UI=silent
*****
### Locale
*****
USER LOCALE=en
********
### BEA Home Directory
### NOTE: backslashes must be escaped.
**********
BEAHOME=c:\\bea
******
### Product Installation Directory
*****
USER INSTALL DIR=c:\\bea\\wlserver6.1
*****
### Default Domain
******
C domainName=mvdomain
****
### Default Server
*****
C serverName=myserver
### Default Listen Port
*****
C_serverListenPort=7001
****
### Default SSL Listen Port
*****
C serverSSLListenPort=7002
****
```

# UNIX のテンプレート ファイル

この UNIX テンプレート ファイルのサンプルは、WebLogic Server 6.1 (サービ ス パック未適用)、WebLogic Server 6.1 (サービス パック適用済み)、または WebLogic Server 6.1 サービス パックをサイレント インストールする場合のもの です。

\*\*\*\*\* BEAHOME=/home/beadev/rsmith/solaris/bea \*\*\*\*\*\*\*\*\*\* ### Product Installation Directory \*\*\*\*\*\*\*\*\* USER INSTALL DIR=/home/beadev/rsmith/solaris/bea/wlserver6.1 \*\*\*\*\*\* ### Default Domain \*\*\*\*\*\*\*\*\*\* C domainName=mydomain \*\*\*\*\* ### Default Server \*\*\*\*\* C serverName=myserver \*\*\*\*\* ### Default Listen Port \*\*\*\*\*\*\*\*\*\* C serverListenPort=7001 \*\*\*\* ### Default SSL Listen Port C serverSSLListenPort=7002 ### System Password \*\*\*\*\* C password=abcd1234 ### Default Install Set ### Valid Values: ServerExample, ServerOnly \*\*\*\* CHOSEN INSTALL SET=ServerExample

```
#CHOSEN_INSTALL_SET=ServerOnly
```
# 次のステップ

WebLogic Server 6.1 の詳細については、以下のファイルを参照してください。

■ ABOUT\_WLS.HTML

このファイルには、このバージョンの WebLogic Server の新機能の概要と、 関連情報の参照先リストが入っています。

Windows システムでは、[About WebLogic Server 6.1] ショートカット(また は、サービス パック適用済み WebLogic Server 6.1 インストールの場合は [About WebLogic Server 6.1(spx)] ショートカット)を使用してこのファイル にアクセスできます。Windows システムと UNIX システムのどちらでも、 wls\_6.1\_prod\_dir\ABOUT\_WLS.HTML(wls\_6.1\_prod\_dir は WebLogic Server ソフトウェアをインストールした製品ディレクトリ)で ABOUT\_WLS.HTML ファイルにアクセスできます。

README.TXT

ABOUT\_WLS.HTML ファイルのテキストのみのバージョンです。README.TXT ファイルには、wls\_6.1\_prod\_dir\README.TXT(wls\_6.1\_prod\_dir は WebLogic Server ソフトウェアをインストールした製品ディレクトリ)でア クセスできます。

ソフトウェアが正しくインストールされていることを確認し、デフォルトのサー バとコンソールを起動するには、7-1ページの「インストール後の作業の実行」 を参照してください。

# 5 WebLogic Server ライセンスのイ ンストール

WebLogic Server 配布キットを実行するには、有効な製品ライセンスが必要で す。以下の節では、WebLogic Server ライセンスの取得方法、インストール方 法、および更新方法について説明します。

- WebLogic Server ライセンスについて
- WebLogic Server ライセンスの取得
- license.bea ファイルの更新
- WebLogic Server 6.0 からのライセンスのアップグレード
- 6.0 より前のバージョンの WebLogic Server からのライセンスのアップグ レード

## WebLogic Server ライセンスについて

WebLogic Server 6.0 および 6.1 は、license.bea という XML 形式のライセンス を使用します。BEA ホーム ディレクトリに保存されるこのライセンス ファイル は、対象システムでインストールされているすべての BEA WebLogic 製品で使 用します。BEA ホーム ディレクトリの詳細については、1-8 ページの「BEA ホーム ディレクトリ」を参照してください。

BEA ホーム ディレクトリ規約を使用する BEA WebLogic 製品を初めてダウン ロードおよびインストールするときに、インストール プログラムは、インス トール時に作成した BEA ホーム ディレクトリに license.bea ファイルをイン ストールし、ファイルに対して製品の評価ライセンスが適用されます。それ以 後、配布キットの一部として license.bea ファイルを含む BEA 製品をダウン ロードおよびインストールすると、インストール プログラムは、製品の評価ラ イセンスを license.bea ファイルに自動的に追加します。

### 評価ライセンス

WebLogic Server の評価版には 30 日間有効な評価ライセンスが付属されており、 すぐに WebLogic Server の使用を開始できます。30 日の評価期間を超えて WebLogic Server を使用するには、無期限ライセンスの購入について販売担当者 にお問い合わせください。

WebLogic Server のすべての評価用製品は、1 サーバ マシン上での使用をライセンスの対象としており、そのサーバで最大 5 つまでの接続が可能です。

### 無期限のライセンス

CD-ROM の WebLogic Server を購入する場合、開発ライセンスまたは製品ライ センスを電子メールで受け取ります。WebLogic Server ソフトウェアをインス トールして製品ライセンスを受け取ったら、そのライセンス ファイルを使用し て既存の license.bea ファイルを更新しなければなりません。

## WebLogic Server ライセンスの取得

WebLogic Server のライセンスは、WebLogic Server 製品の評価版をダウンロードした BEA Web サイトから取得するか、CD-ROM の WebLogic Server を購入したときに電子メールで取得できます。BEA の Web サイト

(http://www.beasys.co.jp/evaluation/index.html)から WebLogic Server をダウンロードした場合は、配布キットに評価ライセンスが含まれています。

セキュア ソケット レイヤ (Secure Sockets Layer: SSL) 暗号化ソフトウェアは、 56 ビットおよび 128 ビットの 2 つのレベルで使用可能です。ライセンスには、 56 ビット暗号化がデフォルトで付属しています。128 ビット暗号化のライセン スも使用可能ですが、個別の認証手順が必要になります。

30 日間の評価ライセンスには、56 ビット暗号化のみが有効ですが、無期限ライ センスを購入すれば、56 ビットか 128 ビットの暗号化が有効になります。ライ センス購入の詳細については、「BEA Sales」

(http://www.bea.com/contact/sales1.shtml) までお問い合わせください。

## license.bea ファイルの更新

以下のいずれかの条件に該当する場合には、license.bea ファイルを更新する 必要があります。

- WebLogic Server 6.1 の 30 日間の評価期間の延長を申し込み、その許可を受けた場合。
- CD-ROM から WebLogic Server 6.1 をインストールした場合。
- BEA WebLogic ソフトウェアを追加購入した場合。
- 新製品を含む新しい配布キットを取得した場合。
- WebLogic Server 6.0 の無期限ライセンス ファイル license\_wls60.bea ファ イルを持っており、BEA Web サイトから WebLogic Server 6.1 をダウンロー ドした後に WebLogic Server 6.1 のライセンスにアップグレードする場合。 license\_wls60.bea ファイルを license\_wls61.bea ファイルに変換する必 要があります。手順については、5-6 ページの「WebLogic Server 6.0 からの ライセンスのアップグレード」を参照してください。
- WebLogic Server 6.0 より前のバージョン(5.1 以前)で使用されていた WebLogicLicense.XML ファイルまたは WebLogicLicense.class ファイル のいずれかを持っている場合。これらのライセンス ファイルを license\_wls61.bea ファイルに変換する必要があります。手順については、 5-6 ページの「6.0 より前のバージョンの WebLogic Server からのライセンス のアップグレード」を参照してください。

これらの場合のいずれかに該当するときには、ライセンス更新ファイルを電子 メールの添付ファイルとして受け取ることになります。5-4 ページの「Windows システムでの license.bea ファイルの更新」または 5-5 ページの「UNIX システム での license.bea ファイルの更新」で説明されている手順に従って、license.bea ファイルを更新します。

注意: 128 ビット暗号化を有効にするには、WebLogic Server ソフトウェアをイ ンストールする前に、license.bea ファイルで 128 ビット暗号化を指定 する必要があります。詳細については、1-13 ページの「128 ビット暗号 化の有効化」を参照してください。

### Windows システムでの license.bea ファイルの更 新

Windows システムで既存の license.bea ファイルを更新するには、以下の手順 に従います。

- 1. Windows システムにログインします。
- 2. 電子メールで受け取ったライセンス更新ファイルを、license.bea 以外の名 前で対象の BEA ホーム ディレクトリに保存します。
- 3. コマンド シェル ウィンドウを開きます。
- 4. 対象の BEA ホーム ディレクトリに移動します。
- 5. 次のコマンドを入力して、JDK 1.3 (またはそれ以降の) ソフトウェアのパ スを PATH の先頭に含めます。

set PATH=.\jdk131\bin;%PATH%

次のコマンドを入力して、ライセンス更新ファイルを既存のライセンスに結合します。

UpdateLicense license\_update\_file

*license\_update\_file* は、電子メールで受け取ったライセンス更新ファイ ルを保存したときの名前です。このコマンドを実行すると、license.bea ファイルが更新されます。

 license.bea ファイルのコピーを WebLogic Server 製品ディレクトリ以外の 安全な場所に保存します。ライセンス取得ユーザ以外にライセンス ファイル を使用することはできませんが、悪意の有無にかかわらず、誰かが改ざんす ることのないように、このファイルを安全な場所に保存してください。

#### UNIX システムでの license.bea ファイルの更新

UNIX システムで既存の license.bea ファイルを更新するには、以下の手順に 従います。

- 1. UNIX システムにログインします。
- 2. コマンド シェル ウィンドウを開きます。
- 3. 電子メールで受け取ったライセンス更新ファイルを、license.bea 以外の名 前で対象の BEA ホーム ディレクトリに保存します。
- 4. 対象の BEA ホーム ディレクトリに移動します。
- 5. 以下のコマンドを入力して、JDK 1.3 (またはそれ以降の) ソフトウェアの パスを PATH の先頭に含めます。

PATH=./jdk131/bin:\$PATH export PATH

次のコマンドを入力して、ライセンス更新ファイルを既存のライセンスに結合します。

sh UpdateLicense.sh license\_update\_file

*license\_update\_file* は、電子メールで受け取ったライセンス更新ファイ ルを保存したときの名前です。このコマンドを実行すると、license.bea ファイルが更新されます。

 license.bea ファイルのコピーを WebLogic Server 配布キット以外の安全な 場所に保存します。ライセンス取得ユーザ以外にライセンス ファイルを使用 することはできませんが、悪意の有無にかかわらず、誰かが改ざんすること のないように、このファイルを安全な場所に保存してください。

## WebLogic Server 6.0 からのライセンスの アップグレード

license\_wls6.0.bea ファイルを license\_wls6.1.bea ファイルに変換するに は、以下の手順を実行します。license\_wls6.0.bea ライセンス ファイルは、 この手順を実行するマシン上で使用できるようにしておく必要があります。

- 1. BEA カスタマ サポートの Web サイト (http://support.bea.com) にログイ ンします。
  - 注意: この Web サイトにログインするには、BEA eSupport アカウントが必要です。BEA eSupport アカウントがない場合は、カスタマ サポートのサイトでアカウントを登録することができます。
- 2. WebLogic Server ライセンスを更新するためのリンクをクリックします。
- 変換するライセンスファイルが入ったディレクトリのパス名を参照して選択 するか、または表示されたボックスにパス名を入力します。次に、[Submit License]をクリックします。
- 2. 変換された license\_wls61.bea ファイルは、電子メールで返信されます。 システム上の license.bea ファイルを更新するには、5-3 ページの 「license.bea ファイルの更新」を参照してください。

# 6.0 より前のバージョンの WebLogic Server からのライセンスのアップグレード

6.0 より前のバージョン (5.1 以前)の WebLogic Server で使用されていた XML 形式のライセンスファイル(WebLogicLicense.XML)と Java 形式のライセンス ファイル(WebLogicLicense.class)は、現在はサポートされていません。

### ライセンス・アップグレードに際してのご注意

ライセンス・アップグレードは、お客様が製品を購入された販売元にご依頼くだ さい。

お客様が「日本 BEA システムズ販売パートナ」から WebLogic Server をご購 入された場合は、販売パートナへお問い合わせ、ご依頼ください。弊社販売パー トナがライセンスのアップグレードを行い、新しいライセンスファイルをお届け いたします。

**お客様が日本 BEA システムズ(株)から直接 WebLogic Server をご購入され た場合は、日本 BEA システムズの営業担当者へご依頼ください。日本 BEA シ ステムズよりアップグレードされたライセンスファイルをお届けいたします。** 

#### WebLogicLicense.class ライセンスの変換

WebLogicLicense.class ライセンス ファイルを既存の WebLogic Server インス トールで使用している場合は、WebLogic Server 6.1 をインストールする前に、 以下の作業を実行します。

- licenseConverter ユーティリティを使って WebLogicLicense.class ライ センス ファイルを WebLogicLicense.XML ファイルに変換します。
- 5-7 ページの「WebLogicLicense.class ライセンスの変換」で説明されている ように WebLogicLicense.XML ファイルを変換します。

#### WebLogicLicense.XML ライセンスの変換

WebLogicLicense.XML ファイルを license\_wls6.1.bea ファイルに変換するに は、以下の手順を実行します。WebLogicLicense.XML ライセンス ファイルは、 この手順を実行するマシン上で使用できるようにしておく必要があります。

- 1. BEA eLicense の Web サイト (http://elicense.bea.com) にログインしま す。
  - 注意: この Web サイトにログインするには、BEA eLicense アカウントが必要です。BEA eLicense アカウントがない場合は、eLicense サイトでアカウントを登録することができます。

- Web ページの左側のナビゲーション区画で [Upgrade/Downgrade] をクリック したあと、ページの指示に従います。変換するライセンスがリストに含まれ ていない場合には、左側のナビゲーション区画の [Add a Missing License] リ ンクをクリックします。BEA のライセンス担当チームが、お客様に代わっ て、その見当たらないライセンスをお調べいたします。
- 変換されたライセンスファイルは、電子メールで返信されます。システム上のlicense.beaファイルを更新するには、5-3ページの「license.beaファイルの更新」を参照してください。

# 6 WebLogic Server でのサービス パックのインストールとアンイン ストール

以下の節では、WebLogic Server のサービス パックをインストールおよびアンイ ンストールする方法について説明します。

- サービス パックとは
- WebLogic Server 6.1 の サービス パック
- サービス パックのインストール プロセス
- サービス パックのインストールの前提条件
- サービス パックのインストール方法
- サービス パックの GUI モード インストール
- サービス パックのコンソールモード インストール
- サービス パックのサイレント インストール
- サービス パックのアンインストール
- サービス パックの再インストール
- サービスパックによって置換または削除されたファイルの参照および回復
- console.war ファイルの操作

## サービス パックとは

サービス パック (SP) とは、アプリケーション内で確認されているバグなどの 問題を修正するプログラムのことです。また、アプリケーションに新しい機能を 追加したり、アプリケーションの機能を拡張したりする場合もあります。

WebLogic Server のサービス パックは、すでに WebLogic Server 6.1 をインス トールしたユーザ向けのメンテナンス リリースです。メンテナンス リリースと は、更新 / アップグレードを含む WebLogic Server 6.1 ソフトウェアの後続版の ことです。「更新」はソフトウェアの変更または追加を表し、更新をソフトウェ アに適用した場合、エラーを修正したり、エラーによる影響を取り除いたりする ことができます。「アップグレード」は、BEA がリリースしたソフトウェアの改 版を表し、新しい機能や別の機能が追加されたり、従来の機能が拡張されたりし たものです。アップグレードには、別途販売される新製品または新機能のリリー スは含まれません。

ほとんどのサービス パックと同じように、WebLogic Server 6.1 のサービス パッ クも、リリース済みのすべてのサービス パックを蓄積したものです。つまり、 WebLogic Server 6.1 の新しいサービス パックには、それ以前のサービス パック の修正がすべて含まれるということです。

## WebLogic Server 6.1 の サービス パック

使用可能な WebLogic Server 6.1 のサービス パック一覧については、『リリース ノート』を参照してください。

### サービス パックの配布

WebLogic Server の使用可能なバージョンには、

http://www.beasys.co.jp/evaluation/index.html でダウンロードできる サービス パックが組み込まれます。インストールしている WebLogic Server が 6.0 以前で、WebLogic Server の最新版が必要な場合、このサイトから WebLogic Server 6.1 全体を最新の(数字が最も大きな)サービス パックとともにダウン ロードできます。このガイドの WebLogic Server インストール手順に従ってイン ストールを実行してください。

サービス パックなしで(または 6.1 より前のサービス パックと共に)WebLogic Server 6.1 を既にインストールしている場合は、http://support.bea.comの BEA eSupport Web サイトにログインし、最新のサービス パック(ある場合)を ダウンロードする必要があります。このマニュアルの 6-3 ページの「サービス パックのインストール プロセス」の手順に従ってください。

注意: このサイトからダウンロードを行うには、BEA eSupport アカウントが必要です。BEA eSupport アカウントがない場合は、 http://support.bea.com でアカウントを取得してください。

### サービス パックの内容

サービス パックは、WebLogic Server 6.1 用の新規ファイルおよび変更ファイル を含むインストール ファイルの一部であり、BEA インストール プログラムのコ ピーです。サービス パック インストーラには、Java Development Kit (JDK) は 含まれていません。

# サービス パックのインストール プロセス

WebLogic Server 上でサービス パックをインストールするプロセスは以下のとお りです。プロセスのフローでは、BEA インストール プログラムを「SP インス トーラ」としています。

- 1. インストール中の表示言語 (英語、フランス語、ドイツ語、スペイン語など)を選択します。
- 2. SP による更新の適用対象となる WebLogic Server 6.1 インスタンスの BEA ホーム ディレクトリを選択または作成します。
- SP インストーラが WebLogic Server 6.1 インスタンスの製品ディレクトリを 検出して、各種ファイルのバックアップ コピーを作成し、サービス パック のインストールを行います。

SP インストーラは、インストール処理の一部として、サービスパックを適用すると置換または削除される基本ファイルを

wls\_6.1\_prod\_dir\uninstaller\_servicepack\baseRest.jar ファイル (wls\_6.1\_prod\_dir は適用対象の製品ディレクトリ)に移動します。 baseRest.jar ファイルの内容を参照したり、置換または削除されたファイルを baseRest.jar ファイルから回復したりするには、6-23 ページの「サービス パックによって置換または削除されたファイルの参照および回復」を参照してく ださい。

SP インストーラは、起動スクリプト(startWeblogic.cmd など) 環境設定スク リプト(setEnv.cmd など) および config サプフォルダや examples サプフォ ルダ内のその他多くのファイルを含む、WebLogic Server の特定のインスタンス 用に修正した多数のファイルのバックアップ コピーも作成します。SP インス トーラは、これらのファイルのコピーを、

wls\_6.1\_prod\_dir\servicepacks\sp1\backup ディレクトリに格納します。 この場合 wls\_6.1\_prod\_dir は対象の製品ディレクトリを表します。backup フォルダには、製品ディレクトリ内のフォルダに一致するサブフォルダが入って います。新しいバージョンのファイルに同様な修正をできるように、バックアッ プファイルを見直す必要があります。バックアップ コピーは、ユーザ用です。 SP インストーラおよびアンインストーラは、これらのファイルを使用しません。

## サービス パックのインストールの前提条件

インストールを開始する前に、以下の作業を行う必要があります。

- WebLogic Server 自体だけでなく、対象となる WebLogic Server プラット フォーム上で実行中のすべてのアプリケーションを終了します。
- サービス パック インストーラを対象システムにダウンロードします。
- JDK 1.3(またはそれ以上の)ソフトウェアのパスを対象システム上の PATH 変数設定の先頭に含めます。

#### アプリケーションと WebLogic Server の終了

サービス パックのインストールを開始する前に、WebLogic Server プラット フォーム上で実行中のすべてのアプリケーションを終了してから、WebLogic Server 自体を終了します。サービス パックの「ホット インストール」はサポー トされていません。

デフォルト、サンプル、および Pet Store サーバを終了するには、7-21 ページの 「デフォルト、サンプル、および Pet Store サーバの停止」を参照してください。 WebLogic Server の停止の詳細については、『管理者ガイド』の「WebLogic Server の起動と停止」を参照してください。

### サービス パック インストーラのダウンロード

対象のシステムでサービス パック インストーラを格納する任意のディレクトリを選択して、インストーラをそのディレクトリにダウンロードします。

#### 環境の設定

サービス パックのインストールを開始する前に、JDK 1.3 (またはそれ以上の) ソフトウェアのパスを対象システム上の PATH 変数設定の先頭に含めます。Java 1.3 以上がないと、BEA インストール プログラムを実行できません。サポートさ れている各プラットフォームに対応した JDK のリストについては、「プラット フォーム サポート」ページ

(http://edocs.beasys.co.jp/weblogic/docs/platforms/index.ht ml)を参照してください。

#### Windows システムの場合

Windows システム上で環境を設定するには、以下の手順を実行します。

- 1. Windows システムにログインします。
- 2. コマンドライン シェルを開きます。
- 3. 次のディレクトリに移動します。

wls\_6.1\_prod\_dir\config\domain\_name

ここでは、w1s\_6.1\_prod\_dir は WebLogic Server ソフトウェアをインス トールした製品ディレクトリを、domain\_name はインストール時に指定した ドメインの名前(デフォルトでは mydomain)を表します。

4. 次のコマンドを入力します。

setEnv.cmd

#### UNIX システムの場合

UNIX システム上で環境を設定するには、以下の手順を実行します。

- 1. UNIX システムにログインします。
- 2. コマンドライン シェルを開きます。
- 3. 次のディレクトリに移動します。

wls\_6.1\_prod\_dir/config/domain\_name

ここでは、w1s\_6.1\_prod\_dir は WebLogic Server ソフトウェアをインス トールした製品ディレクトリを、domain\_name はインストール時に指定した ドメインの名前 (デフォルトでは mydomain)を表します。

- 4. 次のコマンドを入力します。
  - . ./setEnv.sh

## サービス パックのインストール方法

以下のいずれかのインストール方法に従って、WebLogic Server 6.1 にサービス パックをインストールします。

- GUI モード インストール (Windows と UNIX) 6-8 ページの「サービス パックの GUI モード インストール」を参照してください。
- コンソールモードインストール(UNIXのみ)-6-10ページの「サービス パックのコンソールモードインストール」を参照してください。
- サイレントインストール(WindowsとUNIX) 6-14ページの「サービス パックのサイレントインストール」を参照してください。

上記の3つのインストール方法は、BEA インストール プログラムの操作モード とは異なります。現在、デフォルトの操作モードは GUI モード インストールで す。

注意:「デフォルト」とは、コマンド ライン パラメータ (-i console)を追加 せずにインストール コマンドを入力すると、GUI モード インストールが 開始されるということです。今後のリリースでは、サービス パックと WebLogic Server 基本製品のどちらをインストールする場合でも、コン ソール モード インストールが UNIX システムのデフォルト モードとな ります。

## サービス パックの GUI モード インストール

サービス パックの GUI モード インストールは、WebLogic Server へのサービス パックのインストールをグラフィックベースで実行する方法です。GUI モード インストールは、Windows システムでも UNIX システムでも実行できます。

GUI モード インストールを実行するには、ソフトウェアのインストール先のマ シンに付属しているコンソールが Java ベースの GUI をサポートしている必要が あります。Windows システムのコンソールはすべて Java ベース GUI をサポート していますが、UNIX システムの場合は一部のコンソールがサポートしていませ ん。

注意: UNIX システムで非グラフィック コンソールを使ってサービス パックを インストールするには、6-10 ページの「サービス パックのコンソール モード インストール」を参照してください。

### Windows システム上での GUI モード インストール の開始

Windows システム上で GUI モード インストールを使って サービス パックの アップグレードを開始するには、次の手順を実行します。

- 1. Windows システムにログインします。
- サービス パック インストーラをダウンロードしたディレクトリに移動します。
- 3. filename.exe(filename はサービス パック インストーラの名前)をダブ ルクリックして、インストール手順を開始します。
- 4. 6-9 ページの「GUI モード インストールの実行」に進みます。

## UNIX システム上での GUI モード インストールの開 始

UNIX システム上で GUI モード インストールを使って サービス パックのアップ グレードを開始するには、次の手順を実行します。

- 1. UNIX システムにログインします。
- 2. コマンドライン シェルを開きます。
- サービス パック インストーラをダウンロードしたディレクトリに移動します。
- 4. 次のコマンドを入力して、インストール手順を開始します。

java -cp filename.zip install

このコマンドでは、*filename* は サービス パック インストーラの名前を表します。

5. 6-9 ページの「GUI モード インストールの実行」に進みます。

#### GUI モード インストールの実行

インストール プログラムでは、使用しているシステムとコンフィグレーション に関する具体的な情報を入力する必要があります。サービス パックのインス トール中に要求される情報の指定方法については、以下の表を参照してください。

| ウィンドウ  | 実行するアクション                                                            |
|--------|----------------------------------------------------------------------|
| BEAロゴ  | インストール時のテキストを表示する言語を選択する。                                            |
| [はじめに] | [次へ]ボタンをクリックして、インストールを続行する。<br>[終了]をクリックすると、インストールをいつでもキャ<br>ンセルできる。 |

| ウィンドウ                       | 実行するアクション                                                                                                    |
|-----------------------------|----------------------------------------------------------------------------------------------------|
| [BEA ホーム ディレク<br>トリを選択します ] | サービス パックのアップグレードを適用する WebLogic<br>Server インスタンスに関連付けられている BEA ホーム<br>ディレクトリを指定する。BEA ホーム ディレクトリの詳<br>細については、1-8 ページの「BEA ホーム ディレクト<br>リ」を参照。 |
| [インストールしてい<br>ます]           | このウィンドウではユーザ入力は不要。インストール プ<br>ログラムは、対象の WebLogic Server インスタンス上で<br>サービス パックをインストールしている。                                                     |
|                             | 注意: インストールのプログレス バーが、特に最後の段<br>階で、長時間停止しても問題はない。プログレス<br>バーが停止してもインストール処理は続行されて<br>いる。                                                       |
| [インストール完了]                  | [完了]をクリックして、インストール プログラムを終了<br>する。                                                                                                    |

以上で、サービス パックのアップグレードのインストールが完了しました。

次のステップについては、6-24 ページの「console.war ファイルの操作」を参照 してください。

# サービス パックのコンソールモード インス トール

サービス パックのコンソールモード インストールは、WebLogic Server へのサー ビス パックのインストールをテキストベースで実行する方法です。コンソール モード インストールは UNIX システム上でのみ実行可能で、非グラフィック コ ンソールを備えた UNIX システムを対象としています。コンソールモード イン ストールは、グラフィックベース インストールと同じ機能を提供します。

#### コンソールモード インストールの開始

UNIX システム上でコンソールモード インストールを使って サービス パックの アップグレードを開始するには、次の手順を実行します。

- 1. UNIX システムにログインします。
- 2. コマンドライン シェルを開きます。
- サービス パック インストーラをダウンロードしたディレクトリに移動します。
- 4. 次のコマンドを入力して、インストール手順を開始します。

java -cp *filenam*e.zip install -i console

このコマンドでは、*filename* は サービス パック インストーラの名前を表します。

5. 6-12ページの「コンソールモードインストールの実行」に進みます。

### コンソールモード インストールの実行

コンソールモードインストールプロセスを完了するには、各セクションで選択 する項目の番号を入力するか、または[Enter]を押してデフォルトを受け付け、 指示に応答します。インストールプロセスを中止するには、指示に対して quit を入力します。選択した内容を確認したり変更したりするには、指示に対して back を入力します。

| セクション           | 実行するアクション                                                                            |
|-----------------|--------------------------------------------------------------------------------------|
| [Choose Locale] | 言語に対応する番号を入力して、インストール時のテキストを表示する言<br>語を選択する。                                         |
|                 |                                                                                      |
|                 | Choose Locale                                                                        |
|                 | 1- English                                                                           |
|                 | ->2- 日本語                                                                             |
|                 | CHOOSE LOCALE BY NUMBER:                                                             |
|                 |                                                                                      |
|                 | たとえばテキストを日本語で表示する場合は、CHOOSE LOCALE BY<br>NUMBER と表示されたときに 2 を入力する。デフォルトは locale に依存。 |
| [はじめに]          | インストールを続行するには〔Enter〕を押す。                                                             |

| セクション                       | 実行するアクション                                                                                                    |
|-----------------------------|----------------------------------------------------------------------------------------------------|
| [BEA ホーム ディレク<br>トリを選択します ] | 2 を入力して、サービス パックのアップグレードを適用する WebLogic<br>Server インスタンスに関連付けられている BEA ホーム ディレクトリを指<br>定する。<br>次に例を示す。                                                                                             |
|                             | <br>BEA ホーム ディレクトリを選択します                                                                                                    |
|                             | 1- 新しN BEA ホームを作成する<br>2- 既存の BEA ホームを使用する<br>番号を入力してくださN: 2<br>1- /home3/bea<br>2- /home2/beahome<br>使用する BEA ホーム: 1                                                                             |
|                             | この例では、このシステム上にすでに作成されている BEA ホーム ディレ<br>クトリを表示するために 2 を入力する。使用する BEA ホーム :と表示さ<br>れたら、1 を入力して、/home3/bea をこのインストールの BEA ホーム<br>ディレクトリとして指定する。ディレクトリ名ではなく、BEA ホーム<br>ディレクトリに関連付けられている番号を入力する必要がある。 |
|                             | <b>注意</b> : BEA ホーム ディレクトリは、対象システム上にインストールされ<br>たすべての BEA 製品の中央サポート ディレクトリとして機能す<br>る。詳細については、1-8 ページの「BEA ホーム ディレクトリ」<br>を参照。                                                                    |
| [インストールしてい<br>ます]           | このウィンドウではユーザ入力は不要。インストール プログラムは、対象<br>の WebLogic Server インスタンス上でサービス パックをインストールして<br>いる。                                                                                                    |
|                             | <b>注意</b> : インストールのプログレス バーが、特に最後の段階で、長時間停<br>止しても問題はない。プログレス バーが停止してもインストール<br>処理は続行されている。                                                                                                    |
| [インストール完了]                  | 〔Enter〕を押して、インストール プログラムを終了する。                                                                                                    |

以上で、サービス パックのアップグレードのインストールが完了しました。

次のステップについては、6-24 ページの「console.war ファイルの操作」を参照 してください。

## サービス パックのサイレント インストール

サービス パックのサイレント インストールでは、インストールを開始する前に ユーザが作成したテキスト ファイルからコンフィグレーションの設定を読み込 むことで、WebLogic Server 上にサービス パックがインストールされます。その ため、インストール プロセスでユーザが何らかの操作を行う必要はありません。 サイレント インストールは、Windows システムでも UNIX システムでも利用で きます。

サイレント インストールは、いったんインストールのコンフィグレーションを 設定してから、そのコンフィグレーションを使用して多数のマシンにインストー ルを複製する方法の1つです。

注意: サイレント インストールを使用するということは、BEA ライセンス契約 に同意したことになります。BEA ソフトウェア使用許諾契約が表示され ることもなく、契約書の条件に同意することを確認する画面も表示され ません。

#### サイレント インストールの使用:主な手順

サイレントインストールのプロセスには主に2つの手順があります。

 BEA ホーム ディレクトリ、製品ディレクトリ、ドメインおよびサーバ名、 インストールに合わせたリスン ポートなど、コンフィグレーション設定が 入ったテンプレート ファイルを作成します。

手順の詳細については、6-15 ページの「テンプレート ファイルの作成」を参照してください。テンプレート ファイルについては、4-11 ページの「Windows のテンプレート ファイル」と 4-13 ページの「UNIX のテンプレート ファイル」を参照してください。

テンプレート ファイルで指定された値を使ってインストール プロセスを開始します。

手順の詳細については、6-17 ページの「Windows システム上でのサービス パックのサイレント インストールの開始」と 6-18 ページの「UNIX システ ム上でのサービス パックのサイレント インストールの開始」を参照してく ださい。

### テンプレート ファイルの作成

サービス パックのサイレント インストール プロセスでテンプレート ファイルを 作成するには、以下の手順を実行します。

- 使用しているプラットフォーム固有のテンプレート ファイルをサポートされ ているブラウザで表示します。以下のテンプレートを使用できます。
  - Windows のテンプレート ファイル
  - UNIX のテンプレート ファイル
- テンプレート ファイルの内容をコピーして、サービス パックのインストー ラが入っているディレクトリ内に、installer.properties という名前のテ キスト ファイルとして保存します。
- 3. installer.properties ファイルで、以下の表に示したキーワードの値を必要なコンフィグレーションに合わせて変更します。

| キーワード             | 入力する値                                                                                                    |
|-------------------|----------------------------------------------------------------------------------------------------|
| INSTALLER_UI=     | インストール モード。デフォルトは silent で、<br>この値は変更しないこと。                                                                                                    |
| USER_LOCALE=      | インストール時に表示される言語を指定する言語<br>コード。この値は、英語を表す en 以外にも、ドイ<br>ツ語 (Deutsch)を表す de、スペイン語<br>(Español)を表す es、フランス語 (Français)<br>を表す fr、または日本語を表す ja (または<br>ja_JP)に設定できる。 |
| BEAHOME=          | サービス パックのアップグレードを適用する<br>WebLogic Server インスタンスに関連付けられてい<br>る BEA ホーム ディレクトリの絶対パス名。                                                                              |
| USER_INSTALL_DIR= | サービス パックのアップグレードを適用する<br>WebLogic Server インスタンスに関連付けられてい<br>る製品ディレクトリの絶対パス名。                                                                                     |

| キーワード                                   | 入力する値                                                                                                    |
|-----------------------------------------|----------------------------------------------------------------------------------------------------|
| C_domainName=                           | サービス パックのアップグレードを適用する<br>WebLogic Server インスタンスに関連付けられてい<br>る WebLogic Server デフォルト サーバのドメイン<br>名。デフォルトは mydomain。                                       |
| C_serverName=                           | サービス パックのアップグレードを適用する<br>WebLogic Server インスタンスに関連付けられてい<br>る WebLogic Server デフォルト サーバのサーバ名。<br>デフォルトは myserver。                                        |
| C_serverListenPort=                     | サービス パックのアップグレードを適用する<br>WebLogic Server インスタンスに関連付けられてい<br>る WebLogic Server デフォルト サーバの専用<br>TCP/IP ポート番号。デフォルトでは 7001。                                 |
| C_serverSSLListenPort=                  | サービス パックのアップグレードを適用する<br>WebLogic Server インスタンスに関連付けられてい<br>る WebLogic Server デフォルト サーバの専用リス<br>ン ポート番号。デフォルトでは 7002。                                    |
| INSTALL_NT_SERVICE=<br>(Windows システムのみ) | WebLogic Server デフォルト サーバを Windows<br>サービスとしてインストールするかどうかを指定<br>する。デフォルトは no で、この値は変更しないこ<br>と。                                                          |
| C_password=                             | サービス パックのアップグレードを適用する<br>WebLogic Server インスタンスに関連付けられてい<br>るパスワード。                                                                                      |
| CHOSEN_INSTALL_SET=                     | サービス パックのアップグレードを適用する<br>WebLogic Server インスタンスに関連付けられてい<br>るインストール セット。インストール セットは、<br>ServerExample と ServerOnly のいずれかを指<br>定できる。デフォルトは ServerExample。 |

テンプレート ファイルでは、コメント行の先頭には、ハッシュ マーク(#)が付いています。

ServerOnly インストール セットを指定するには、 CHOSEN\_INSTALL\_SET=ServerExample 行をコメント アウトし、 CHOSEN\_INSTALL\_SET=ServerOnly 行のコメントを解除します。

### Windows システム上でのサービス パックのサイレ ント インストールの開始

サイレント インストールを使ってサービス パックをインストールする場合は、 標準のインストールと同じ時間がかかります。サイレント インストール中に、 インストールが始まったことを示す初期インストール プログラム ウィンドウが 一瞬表示されます。これ以外には、インストールが進行中であることを示すウィ ンドウも正常に完了したことを示すウィンドウも表示されません。

Windows システム上でサイレントモード インストールを使って サービス パック のアップグレードを開始するには、次の手順を実行します。

- 1. 対象の Windows システムにログインします。
- 2. コマンドライン シェルを開きます。
- サービス パック インストーラをダウンロードしたディレクトリに移動します。
- 4. 次のコマンドを入力して、インストール手順を開始します。

filename.exe -f full\_path\installer.properties

このコマンドでは、*filename* はサービス パック インストーラの名前を表し、*full\_path* は installer.properties ファイルの絶対パス名を表します。

5. 次のステップについては、6-24 ページの「console.war ファイルの操作」を参照してください。

## UNIX システム上でのサービス パックのサイレント インストールの開始

サイレント インストールを使ってサービス パックをインストールする場合は、 標準のインストールと同じ時間がかかります。インストール時には、[インス トールしています...]に続いて、インストールが開始されたことを示す起動メッ セージが表示されます。インストールが完了すると、短いメッセージが表示され ます。

UNIX システム上でサイレントモード インストールを使って サービス パックの アップグレードを開始するには、次の手順を実行します。

- 1. UNIX システムにログインします。
- 2. コマンドライン シェルを開きます。
- サービス パック インストーラをダウンロードしたディレクトリに移動します。
- 4. 次のコマンドを入力して、インストール手順を開始します。

java -cp filename.zip install -f full\_path/installer.properties このコマンドでは、filename はサービス パック インストーラの名前を表 し、full\_path は installer.properties ファイルの絶対パス名を表しま す。

5. 次のステップについては、6-24 ページの「console.war ファイルの操作」を参照してください。

## サービス パックのアンインストール

サービス パックをアンインストールすると、サービス パックのインストールに よってインストールされたすべてのコンポーネントが削除されます。ただし、イ ンストール後に作成されたコンフィグレーションまたはアプリケーション ファ イルは削除されません。 サービス パックをアンインストールしても、サービス パックが基本製品に適用 されているかどうかに関わらず、WebLogic Server 基本製品の完全インストール はそのままです。次の例に、サービス パックのアンインストール プロセスがど のように機能するかを示します。

例1:

- 1. WebLogic Server 6.0 (サービスパック未適用)をインストールします。

- WebLogic Server 6.0 (サービス パック 2) をアンインストールします。
   結果:WebLogic Server 6.0 (サービス パック未適用)

例2:

- 1. WebLogic Server 6.0 (サービス パック1適用済み)をインストールします。
- WebLogic Server 6.0 (サービス パック 2) をアンインストールします。
   結果:WebLogic Server 6.0 (サービス パック 1 適用済み)

例1で示したように、複数のサービス パックをインストールした場合は、最新 のサービス パックをアンインストールするだけで、WebLogic Server 基本製品に 戻すことができます。例2で示したように、サービス パック適用済みの WebLogic Server インスタンスをインストールした場合、サービス パックをアン インストールすることはできません。

サービス パックをアンインストールするには、次の表に示すプラットフォーム ごとの手順を実行します。

| サービス パックをア<br>ンインストールする<br>プラットフォーム | 実行する手順                                                                                                    |
|-------------------------------------|----------------------------------------------------------------------------------------------------|
| Windows                             | <ol> <li>実行中のサーバをすべて停止する。手順については、7-21 ページの<br/>「デフォルト、サンプル、および Pet Store サーバの停止」を参照。</li> </ol>                                                                                                    |
|                                     | <ol> <li>Windows の [スタート]メニューから、[スタート   プログラム   BEA<br/>WebLogic E-Business Platform   WebLogic Server 6.1   Uninstall Service<br/>Pack x] (x は適用されている中で最新のサービス パック)を選択する。<br/>BEA インストール プログラムの [アンインストーラ]ウィンドウが表示<br/>される。</li> </ol> |
|                                     | 3. [削除]をクリックして、アンインストール プログラムを起動する。                                                                                                    |
|                                     | 4. [削除が完了しました]ウィンドウで[終了]をクリックする。                                                                                                    |

| サービス パックをア | 実行する手順 |
|------------|--------|
| ンインストールする  |        |
| プラットフォーム   |        |

| UNIX | 1. | 実行中のサーバをすべて停止する。手順については、7-21 ページの<br>「デフォルト、サンプル、および Pet Store サーバの停止」を参照。                                                                                                    |
|------|----|----------------------------------------------------------------------------------------------------|
|      | 2. | PATH および CLASSPATH 変数を設定して、JDK 1.3 (またはそれ以降)<br>がインストールされている場所を指定する。これらの変数は、java コ<br>マンド ラインの引数として指定することも、ソフトウェア付属のサンプ<br>ル スクリプトを実行して指定することもできる。スクリプトを実行する<br>には、次のディレクトリに移動する。<br>wls_6.0_prod_dir/config/domain_name |
|      |    | ここでは、w1s_6.1_prod_dir は WebLogic Server ソフトウェアをイン<br>ストールした製品ディレクトリを、domain_name はインストール時に<br>指定したドメインの名前(デフォルトでは mydomain)を表す。<br>プロンプトで次のコマンドを入力する。                                                                    |
|      |    | /setEnv.sh                                                                                                    |
|      | 3. | 次のディレクトリに移動する。<br>wls_6.1_prod_dir/uninstaller_servicepack                                                                                                    |
|      |    | ここでは、w1s_6.1_prod_dir は WebLogic Server ソフトウェアがイン<br>ストールされた製品ディレクトリを表す。                                                                                                    |
|      | 4. | ソフトウェアをアンインストールする 2 つの方法のどちらかを選択す<br>る。                                                                                                    |
|      |    | <ul> <li>GUI ベースのアンインストール プログラムを使用する場合は、手順<br/>5 に進む。</li> </ul>                                                                                                    |
|      |    | ■ コンソールモードを使用する場合は、手順6に進む。                                                                                                    |
| 5.   | 5. | (GUI モードを使用する方法) プロンプトで sh uninstall コマンドを<br>入力する。[アンインストーラ]ウィンドウで[削除]をクリックしてア<br>ンインストール プログラムを起動し、アンインストールが完了したら[<br>削除が完了しました]ウィンドウで[終了]をクリックする。                                                                     |
|      | 6. | (コンソールモードを使用する方法)プロンプトで sh uninstall -i<br>console コマンドを入力する。アンインストール プロセスが完了した<br>ら、〔Enter〕を押してアンインストーラを終了する。                                                                                                    |

## サービス パックの再インストール

サービス パックが適用されている WebLogic Server 6.1 インスタンスに同じサー ビス パックをインストールしようとした場合、BEA インストール プログラムの 応答は以下のいずれかになります。

| 条件                                                                                                    | 作業                                                                              |
|----------------------------------------------------------------------------------------------------|---------------------------------------------------------------------------------|
| WebLogic Server 6.1 イ<br>ンスタンスにカスタマ<br>サイトからダウンロー<br>ドしたサービス パック<br>のアップグレードを適<br>用した場合(アップグ<br>レード インストール) | BEA インストール プログラムはサービス パックを再イ<br>ンストールする。                                        |
| サービス パック適用済<br>みの WebLogic Server<br>6.1 インスタンスがイ<br>ンストールされている<br>場合 (完全インストー<br>ル)                        | BEA インストール プログラムは、サービス パックを再<br>インストールしない。[終了]ボタンが表示され、クリッ<br>クするとインストールが中止される。 |

サービスパックの再インストールを行う場合は、インストールしたときと同じ く、起動スクリプトや環境設定スクリプトを含む、修正したすべてのファイルの バックアップコピーを SP インストーラが作成します。SP インストーラは、こ れらのファイルのコピーを、w1s\_6.1\_prod\_dir\servicepacks\spN\backup ディレクトリに格納します。この場合 w1s\_6.1\_prod\_dir は対象の製品ディレ クトリを表します。backup フォルダまたはサブフォルダに、現行バージョンの ものとは異なる以前のバージョンのファイルが存在する場合、SP インストーラ はファイルのバックアップ コピーを追加作成し、各ファイルの2 つ目のバック アップ コピーのファイル名に\_001 で始まる数値のサフィックスを付加します。 SP インストーラによりファイルのバックアップ コピーが作成されるたびに、サ フィックスの数字は増分します。ファイルに修正が加えられた場合、SP インス トーラはサフィックスを付加または増分するだけです。 注意: SP インストーラがサフィックスを付加するのは、サービス パックの再インストール前に修正されたファイルに対してのみです。修正されていないファイルには、サフィックスを付けません。したがって、異なったファイルのバージョン比較にサフィックス番号を使うことはできません。

# サービス パックによって置換または削除さ れたファイルの参照および回復

サービス パックのインストールによって置換または削除されたファイルを参照 するには、アップグレードされた WebLogic Server インスタンスの wls\_6.1\_prod\_dir\uninstaller\_servicepack ディレクトリに移動して、次 のコマンドを入力します。

jar tf baseRest.jar

サービス パックのインストールによって置換または削除されたファイルを回復 するには、アップグレードされた WebLogic Server インスタンスの wls\_6.1\_prod\_dir\uninstaller\_servicepack ディレクトリに移動して、次 のコマンドを入力します。

jar xf baseRest.jar filename

filename には、回復するファイルの名前を指定します。

SP インストーラはまた、よく修正されるファイルのバックアップ コピーを作成 し、w1s\_6.1\_prod\_dir\servicepacks\spN\backup ディレクトリに格納しま す。この場合、w1s\_6.1\_prod\_dir は対象の製品ディレクトリを表します。詳細 については、6-3 ページの「サービス パックのインストール プロセス」および 6-22 ページの「サービス パックの再インストール」を参照してください。

## console.war ファイルの操作

WebLogic Server バージョン 6.1 の時点では、WebLogic Server 配布キットの console.war ファイルは、以下の Java アーカイブのいずれかにアーカイブされ ます。

- wls\_6.1\_prod\_dir\lib\weblogic\_sp.jar または
- wls\_6.1\_prod\_dir\lib\weblogic.jar

このパス名では、*wls\_6.1\_prod\_dir* は WebLogic Server ソフトウェアがインストールされた製品ディレクトリを表します。

console.war ファイルは、WebLogic Server Java アーカイブでパッケージ化され るので、サービス パックのインストールまたはアンインストールの後で console.war ファイルをユーザーが作成したドメインにコピーする必要はなく なります。ユーザ作成のドメインの環境を設定する際に通常行う作業を実行する だけで済みます。weblogic\_sp.jar ファイルおよび weblogic.jar ファイルの パスが CLASSPATH 変数の設定に含まれていることを確認してください。

サービス パックをインストールしたら、7-1 ページの「インストール後の作業の 実行」の作業を実行して、サービス パックが正しくインストールされたことを 確認します。

# 7 インストール後の作業の実行

以下の節では、WebLogic Server のインストール後に実行する作業について説明 します。

- WebLogic Server のディレクトリ構造について
- インストールの確認
- デフォルト、サンプル、および Pet Store サーバの起動
- Administration Console の起動
- デフォルト、サンプル、および Pet Store サーバの停止
- WebLogic Server のアンインストール
- WebLogic Server の再インストール

# WebLogic Server のディレクトリ構造につ いて

WebLogic Server ソフトウェアのインストール時に、インストール プログラム は、WebLogic Server プログラム ファイルとサンプル ファイルに加えてセキュア ソケット レイヤ (Secure Socket Layer: SSL) 暗号化ソフトウェア パッケージを 含む「標準インストール」で以下のディレクトリ構造を作成します。

| wlserver6.1 |             |
|-------------|-------------|
|             | bin         |
|             | config      |
|             | ext         |
|             | lib         |
|             | samples     |
|             | uninstaller |

この図の製品ディレクトリ wlserver6.1 は、WebLogic Server 6.1 のデフォルト ディレクトリです。インストール時にこのデフォルトを変更することもできま す。

各ディレクトリの内容について以下の表で説明します。

| ディレクトリ | 内容                                                            |
|--------|---------------------------------------------------------------|
| bin    | 実行可能プログラム、および以下のコンポーネ<br>ントをサポートするための Windows システム用<br>ライブラリ。 |
|        | ■ JDBC ドライバ                                                   |
|        | ■ Apache プラグイン                                                |
|        | ■ Internet Server ( IS ) API プラグイン                            |
|        | ■ Netscape Server (NS)API プラグイン                               |
|        | ■ その他のネイティブ コードのパッケージ                                         |
| ディレクトリ | 内容                                                                                                    |
|--------|----------------------------------------------------------------------------------------------------|
| config | コンフィグレーション内のドメインごとのコン<br>フィグレーション リポジトリ。各ドメインは、<br>そのドメインの名前を持つ別々のサブディレク<br>トリ内で定義されている。WebLogic Server の最<br>初のインストールでは、3 つのサブディレクトリ<br>が \config ディレクトリ内に作成される。  |
|        | <ul> <li>domain_name (mydomain はデフォルト)</li> <li>examples</li> <li>petstore</li> </ul>                                                                              |
|        | 各サブディレクトリには、Extensible Markup<br>Language (XML) コンフィグレーション ファイ<br>ル (config.xml) とドメインのセキュリティ<br>リソースが格納される。<br>mydomain サブディレクトリには、2 つのコン<br>フィグレーション ファイルが格納される。 |
|        | <ul> <li>config.xml</li> <li>最初のインストールでは、config.xml はインストール時に入力された値を反映する。コンフィグレーションを変更すると、その内容がこのファイルに反映される。</li> <li>config.xml.FROM_INSTALLER</li> </ul>         |
|        | このファイルは初期 config.xml ファイルを<br>コピーしたもので、インストール時の値を反<br>映している。このファイルは変更されないの<br>で、必要な場合には、config.xml をインス<br>トール直後の状態に復元することができる。                                    |
| ext    | XML jar ファイル。                                                                                                    |

| ディレクトリ      | 内容                                                                                                    |
|-------------|----------------------------------------------------------------------------------------------------|
| lib         | WebLogic Server を実行するための jar ファイル<br>と、以下のコンポーネントをサポートするため<br>の UNIX システム用ライブラリ。                                                                                                    |
|             | ■ JDBC ドライバ                                                                                                    |
|             | ■ Apache プラグイン                                                                                                    |
|             | <ul> <li>Internet Server (IS) API プラグイン</li> </ul>                                                                                                    |
|             | <ul> <li>Netscape Server (NS)API プラグイン</li> </ul>                                                                                                    |
|             | ■ その他のネイティブ コードのパッケージ                                                                                                    |
| samples     | WebLogic Server を使ってアプリケーションを開<br>発する方法をわかりやすく示すためのサンプル<br>コードとリソース。samples ディレクトリには、<br>以下のサブディレクトリが格納される。<br>■ examples                                                                                          |
|             | WebLogic Server の機能の多くを例示する簡<br>単なアプリケーションのコレクション。<br>■ petStore                                                                                                    |
|             | WebLogic Server Pet Store アプリケーショ<br>ン。Sun Microsystems, Inc. の J2EE Blueprint<br>サンプルに基づき、必要な機能をすべて備え<br>た e- コマース アプリケーション。J2EE<br>Blueprint サンプルは、WebLogic Server の多<br>彩な独自機能の一部を示すために若干変更さ<br>れている。<br>■ eval |
|             | Cloudscape リレーショナル データベース管<br>理システム(RDBMS)の評価版。サンプル<br>および Pet Store アプリケーションが RDBMS<br>を処理できるように含まれている。                                                                                                    |
| uninstaller | WebLogic Server 6.1 ソフトウェアをアンインス<br>トールするために必要なコード。                                                                                                    |

| ディレクトリ                  | 内容                                                                                                    |
|-------------------------|----------------------------------------------------------------------------------------------------|
| uninstaller_servicepack | WebLogic Server 6.1 サービス パックをアンイン<br>ストールするために必要なコード。このディレ<br>クトリは、サービス パックのアップグレードを<br>WebLogic Server 6.1 ソフトウェアに適用した場<br>合にのみ表示される。                                   |
| servicepacks            | WebLogic Server 6.1 ソフトウェア上にインス<br>トールされた各サービス パック (現在、この<br>ディレクトリは使用されていない。空になって<br>いる)。このディレクトリは、サービス パックの<br>アップグレードを WebLogic Server 6.1 ソフト<br>ウェアに適用した場合にのみ表示される。 |

# インストールの確認

WebLogic Server の「標準インストール」インストールには、以下の図で示すように、3種類のサーバに対するディレクトリ構造があります。WebLogic Server ソフトウェアが正しくインストールされていることを確認する方法の1つは、このサーバのいずれかを起動することです。

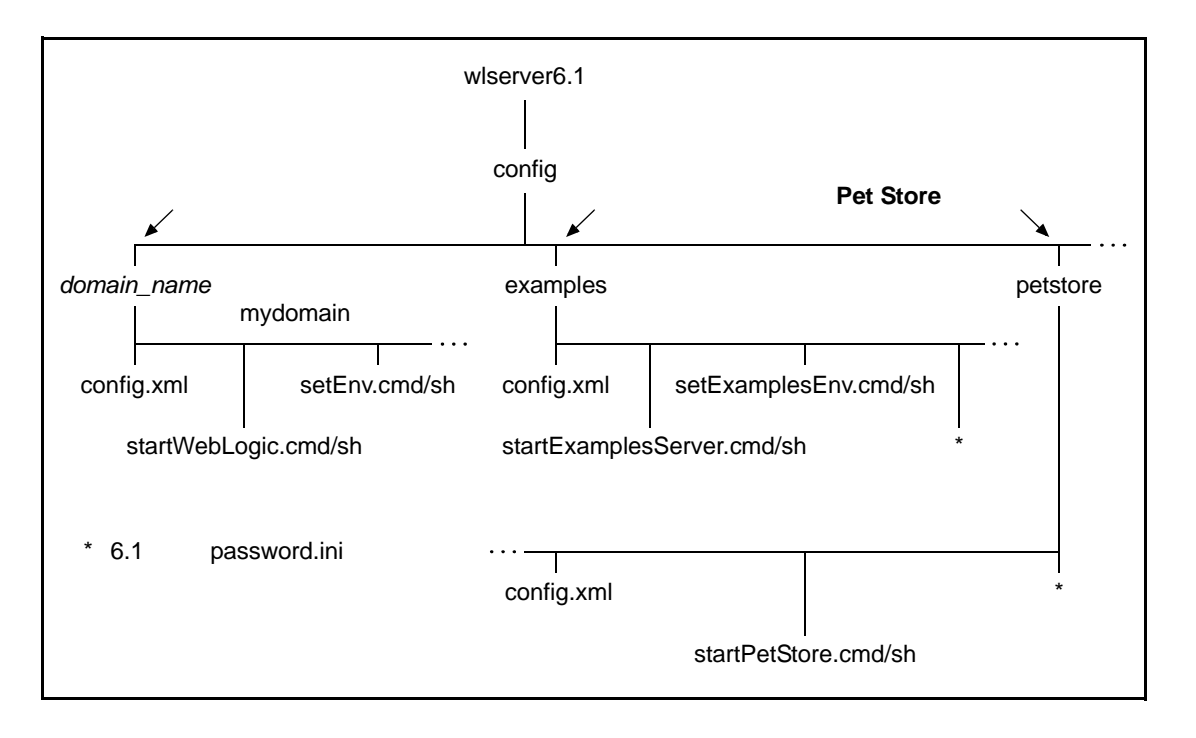

図 7-1 WebLogic Server デフォルト、サンプル、および Pet Store サーバのデ フォルト構造

- **注意**: サンプルおよび Pet Store アプリケーションは、wlserver6.1\samples ディレクトリ構造内にあります。
- デフォルト サーバ

デフォルト サーバ、別名「管理サーバ」は、インストール プロセスで入力 したデフォルト サーバ コンフィグレーション属性を含むデフォルト サーバ の属性を定義する関連コンフィグレーション ファイル (config.xml)を使 用します。また、デフォルト コンフィグレーション ファイルを使ってデ フォルト サーバを起動したり、デフォルト サーバを構築および実行するた めの環境を設定したりするためのコマンド スクリプトが用意されています。 Windows システムでは、startWebLogic.cmd および setEnv.cmd、UNIX シ ステムでは、startWebLogic.sh および setEnv.sh です。 ■ サンプル サーバ

サンプルサーバは、WebLogic Server 配布キット内のすべてのサンプルアプ リケーションの属性を定義する関連コンフィグレーションファイル (config.xml)を使用します。また、サンプルコンフィグレーションファ イルを使ってサンプルサーバを起動したり、サンプルサーバを構築および 実行するための環境を設定したりするためのコマンドスクリプトも用意され ています。Windows システムでは、startExamplesServer.cmd および setExamplesEnv.cmd、UNIX システムでは、startExamplesServer.sh お よび setExamplesEnv.sh です。

■ Pet Store サーバ

Pet Store サーバは、Pet Store アプリケーションに必要な属性を定義する関連 コンフィグレーション ファイル (config.xml)を使用します (WebLogic Server ツアーで提供される Pet Store アプリケーションは、J2EE プラット フォームおよび WebLogic Server の機能を例示します)。また、Pet Store コ ンフィグレーション ファイルを使って Pet Store サーバを起動するためのコ マンド スクリプトも用意されています。Windows システムでは、 startPetStore.cmd、UNIX システムでは、startPetStore.shです。

# デフォルト、サンプル、および Pet Store サーバの起動

以下の節では、Windows または UNIX システム上でデフォルト サーバ、サンプ ルサーバ、および Pet Store サーバを起動する手順について説明します。Pet Store サーバの起動手順では、Pet Store サーバ上で Pet Store アプリケーションを 起動する手順についても説明します。

- 7-9ページの「Windows システム上でのデフォルト サーバの起動」
- 7-11 ページの「UNIX システム上でのデフォルト サーバの起動」
- 7-12 ページの「Windows システム上でのサンプル サーバの起動」
- 7-15 ページの「UNIX システム上でのサンプル サーバの起動」

- 7-16ページの「Windows システム上での Pet Store サーバおよびアプリケーションの起動」
- 7-19 ページの「UNIX システム上での Pet Store サーバおよびアプリケーションの起動」

これらのサーバは、インストール時に [デフォルト サーバ コンフィグレーショ ン]ウィンドウで入力したポート (デフォルトでは、非セキュア接続はポート 7001、SSL 接続は 7002)を共有するようにコンフィグレーションされているの で、同時に実行することはできません。ただし、サーバの起動コマンド スクリ プトを編集し、以下の Java コマンドライン オプションを指定すると、サーバの ポート コンフィグレーションを変更できます。

- -Dweblogic.ListenPort=your\_non-secure\_port\_number
- -Dweblogic.SSL.ListenPort=your\_SSL\_port\_number

たとえば、以下のリストでは、追加された Java コマンドライン オプション(太 字部分)は、サンプル ポート コンフィグレーションを 7005(非セキュア)およ び 7006(SSL)に変更します。これらの値は、サンプル サーバを起動するため に startExamplesServer.cmd/sh スクリプトを変更したときに実行時リスン ポート値になり、サンプル サーバの config.xml ファイルに格納されているリ スン ポート値は無視されます。

#### コード リスト 7-1 変更された startExamplesServer.cmd スクリプト

デフォルト サーバおよび Pet Store サーバはすべて、WebLogic Server インストー ル時に作成した system アカウントである system ID で動作します。WebLogic Server バージョン 6.1 では、3 つすべてのサーバのシステム パスワードは、イン ストール時に指定したパスワードです。password.ini ファイルは WebLogic Server 6.1 のインストールに含まれていませんが、WebLogic Server は、サンプル サーバおよび Pet Store サーバによる password.ini ファイルの使用をサポート します。

デフォルト サーバ、サンプル サーバ、または Pet Store サーバを起動した後で、 Administration Console を起動し、サーバおよびサーバが実行しているアプリ ケーションをモニタできます。Administration Console は、WebLogic Server に対 する Web ベースの管理者フロントエンド(管理者クライアント インタフェー ス)です。

HTTP トンネリングは、すべてのサーバに対してデフォルトで無効になっていま す。したがって、WebLogic のすべての Java ベース クライアントは、HTTP およ び HTTPS (SSL を使用した HTTP)を使ってサーバに接続することができませ ん。たとえば、Java ベース クライアントのサンプル

(examples.ejb.basic.statelessSession など)を HTTP/HTTPS を使って実 行すると、サンプルは失敗します。ブラウザベースのクライアントは、HTTPト ンネリングを使用しないので、このコンフィグレーションの影響を受けません。 この問題を解決するには、HTTPトンネリングを有効化する必要があります。 HTTPトンネリングを有効化する方法の詳細については、『管理者ガイド』の 「WebLogic Server Web コンポーネントのコンフィグレーション」を参照してく ださい。

## Windows システム上でのデフォルト サーバの起動

デフォルト サーバを起動する方法を選択します。

- ショートカット アイコン
- サンプル スクリプト
- コマンド

以下の表で、各方法の手順を説明します。

| デフォルト サーパの起<br>動方法                    | 実行する手順                                                                                                    |
|---------------------------------------|----------------------------------------------------------------------------------------------------|
| ショートカット アイコ<br>ンの使用                   | <ol> <li>[スタート   プログラム   BEA WebLogic<br/>E-Business Platform   WebLogic Server 6.1   Start<br/>Default Server]を選択する。<br/>サーバ ウィンドウに次の指示が表示される。<br/>WebLogic サーバを起動するためのパスワードを入力<br/>してください:</li> <li>インストール時に[システム パスワードを作成しま<br/>す]ウィンドウで指定したパスワードを入力して、<br/>[Enter]を押す。デフォルトサーバが、system ID<br/>(system アカウント)の下で起動する。</li> </ol>                                                                                                    |
|                                       | <b>注意:</b> [スタート] メニューからデフォルト サーバを<br>起動する方法は、startWebLogic.cmd スクリ<br>プトを実行する方法と同じ。                                                                                                    |
| サンプルスクリプト<br>startWebLogic.cmd<br>の実行 | <ol> <li>コマンドラインシェルを開く。</li> <li>次のディレクトリに移動する。<br/>wls_6.1_prod_dir\config\domain_name<br/>ここでは、wls_6.1_prod_dir は WebLogic Server<br/>ソフトウェアをインストールした製品ディレクトリ<br/>を、domain_name はインストール時に指定したド<br/>メインの名前(デフォルトでは mydomain)を表す。</li> <li>指示が表示されたら、startWebLogic と入力する。<br/>startWebLogic.cmd スクリプトにより、デフォル<br/>トサーバは config\domain_name\config.xml<br/>ファイルを使って起動され、CLASSPATH 変数が正<br/>しく設定される。<br/>サーバウィンドウに次の指示が表示される。<br/>WebLogic サーバを起動するためのパスワードを入力<br/>してください:</li> <li>インストール時に[システム パスワードを作成しま<br/>す]ウィンドウで指定したパスワードを入力して、<br/>[Enter]を押す。デフォルトサーバが、system ID<br/>(system アカウント)の下で起動する。</li> </ol> |

#### デフォルト サーバの起 実行する手順 動方法

コマンド ラインの使用 WebLogic Server は Java クラス ファイルであり、他の Java アプリケーションと同じように、 java コマンドを 使用して起動できる。WebLogic Server を起動するには 多くの引数を指定する必要があるので、コマンド ライ ンが長くなることもある。 コマンド ラインからのデフォルト サーバの起動の詳細 については、『管理者ガイド』の「コマン ドラインか らの WebLogic 管理サーバの起動」を参照。

WebLogic Server の起動と停止の詳細については、『管理者ガイド』の 「WebLogic Server の起動と停止」を参照してください。

## UNIX システム上でのデフォルト サーバの起動

UNIX システム上でデフォルト サーバを起動するには、次の手順を実行します。

1. 次のディレクトリに移動します。

wls\_6.1\_prod\_dir/config/domain\_name

ここでは、w1s\_6.1\_prod\_dir は WebLogic Server ソフトウェアをインス トールした製品ディレクトリを、domain\_name はインストール時に指定した ドメインの名前 (デフォルトでは mydomain)を表します。

- 2. 以下の手順のいずれかを実行します。
  - 新しいシェルでデフォルトサーバを起動する場合 sh startWebLogic.sh
  - 現在のシェルでデフォルト サーバを起動する場合

startWebLogic.sh

startWebLogic.sh スクリプトにより、デフォルト サーバは config/domain\_name/config.xml ファイルを使って起動され、CLASSPATH 変数が正しく設定されます。

サーバ ウィンドウに次の指示が表示されます。

WebLogic サーバを起動するためのパスワードを入力してください:

3. インストール時に [システム パスワードを作成します] ウィンドウで指定し たパスワードを入力して、[Enter]を押します。デフォルト サーバが、 system ID (system アカウント)の下で起動します。

サーバの起動と停止の詳細については、『管理者ガイド』の「WebLogic Server の起動と停止」を参照してください。

## Windows システム上でのサンプル サーバの起動

サンプル アプリケーションは、wls\_6.1\_prod\_dir\samples\examples ディレ クトリ (wls\_6.1\_prod\_dir は WebLogic Server ソフトウェアをインストールし た製品ディレクトリ)に入っています。サンプルは、WebLogic Server を使用し たまざまな機能を示します。サンプル サーバおよびサンプル アプリケーション のコンフィグレーションと実行の詳細については、 wls\_6.1\_prod\_dir\samples\examples\example.html ファイルを参照してく ださい。

サンプル サーバを起動する方法を選択します。

- ショートカット アイコン
- サンプル スクリプト
- コマンド

以下の表で、各方法の手順を説明します。

サンプル サーバの起動方法 実行する手順

| ショートカット アイコンの使<br>用 | 1. | <ul> <li>[スタート   プログラム   BEA WebLogic</li> <li>E-Business Platform   WebLogic Server 6.1  </li> <li>Examples   Start Examples Server]を選択する。</li> <li>サーバウィンドウに次の指示が表示される。</li> <li>WebLogic サーバを起動するためのパスワード<br/>を入力してください:</li> <li>インストール時に[システムパスワードを作成<br/>します]ウィンドウで指定したパスワードを入<br/>力して、[Enter]を押す。サンプルサーバが、<br/>system ID (system アカウント)の下で起動<br/>する。</li> </ul> |
|---------------------|----|----------------------------------------------------------------------------------------------------|
|                     | 注  | 意: [スタート]メニューからサンプルサーバ<br>を起動する方法は、<br>startExamplesServer.cmd スクリプト<br>を実行する方法と同じ。                                                                                                    |

| サンプル サーバの起動方法                                | 実行する手順                                                                                                    |
|----------------------------------------------|----------------------------------------------------------------------------------------------------|
| サンプル スクリプト<br>startExamplesServer.cmd<br>の実行 | <ol> <li>コマンドラインシェルを開く。</li> <li>次のディレクトリに移動する。<br/>wls_6.1_prod_dir\config\examples<br/>ここでは、wls_6.1_prod_dir は WebLogic<br/>Server ソフトウェアがインストールされた製品<br/>ディレクトリを表す。</li> <li>指示が表示されたら、startExamplesServer<br/>と入力する。</li> </ol>             |
|                                              | 適切なサンプルサーバの CLASSPATH 変数を設<br>定し、weblogic.Domain プロパティを<br>examples に設定することで<br>config\examples\config.xml ファイルの<br>コンフィグレーションをロードする。<br>サーバ ウィンドウに次の指示が表示される。<br>WebLogic サーバを起動するためのパスワード<br>を入力してください:                                       |
|                                              | 4. インストール時に [ システム パスワードを作成<br>します ] ウィンドウで指定したパスワードを入<br>力して、[ Enter ] を押す。サンプル サーバが、<br>system ID (system アカウント)の下で起動<br>する。                                                                                                    |
| コマンド ラインの使用                                  | WebLogic Server は Java クラス ファイルであり、<br>他の Java アプリケーションと同じように、java<br>コマンドを使用して起動できる。WebLogic Server<br>を起動するには多くの引数を指定する必要がある<br>ので、コマンドラインが長くなることもある。<br>コマンドラインからのサンプルサーバの起動の詳<br>細については、『管理者ガイド』の「コマンドラ<br>インからの WebLogic 管理サーバの起動」を参<br>照。 |

WebLogic Server の起動と停止の詳細については、『管理者ガイド』の「WebLogic Server の起動と停止」を参照してください。

## UNIX システム上でのサンプル サーバの起動

サンプル アプリケーションは、wls\_6.1\_prod\_dir\samples\examples ディレ クトリ(wls\_6.1\_prod\_dir は WebLogic Server ソフトウェアをインストールし た製品ディレクトリ)に入っています。サンプルは、WebLogic Server を使用し たまざまな機能を示します。サンプル サーバおよびサンプル アプリケーション のコンフィグレーションと実行の詳細については、 wls\_6.1\_prod\_dir/samples/example.html ファイルを参照してく ださい。

UNIX システム上でサンプル サーバを起動するには、次の手順を実行します。

1. 次のディレクトリに移動します。

wls\_6.1\_prod\_dir/config/examples

ここでは、*w1s\_6.1\_prod\_dir* は WebLogic Server ソフトウェアがインストールされた製品ディレクトリを表します。

- 2. 以下の手順のいずれかを実行します。
  - 新しいシェルでサンプル サーバを起動する場合

sh startExamplesServer.sh

● 現在のシェルでサンプル サーバを起動する場合

startExamplesServer.sh

startExamplesServer.sh スクリプトは、適切なサンプル サーバの CLASSPATH 変数を設定し、weblogic.Domain プロパティを examples に設 定することで config/examples/config.xml ファイルのコンフィグレー ションをロードします。

サーバ ウィンドウに次の指示が表示されます。

WebLogic サーバを起動するためのパスワードを入力してください:

 インストール時に[システムパスワードを作成します]ウィンドウで指定したパスワードを入力して、[Enter]を押します。サンプルサーバが、system ID(system アカウント)の下で起動します。

サーバの起動と停止の詳細については、『管理者ガイド』の「WebLogic Server の起動と停止」を参照してください。

## Windows システム上での Pet Store サーバおよび アプリケーションの起動

WebLogic Server ツアーで提供される Pet Store サーバは Pet Store アプリケーショ ンを実行して、J2EE プラットフォームおよび WebLogic Server の機能を例示し ます。サーバが起動したら、ブラウザが自動的に起動して、サーバ上で実行中の WebLogic Server ツアーを指します。Pet Store サーバおよび Pet Store アプリケー ションのコンフィグレーションと実行の詳細については、 wls\_6.1\_prod\_dir\samples\petStore\petstore.html ファイルを参照してく ださい。

Pet Store サーバおよびアプリケーションを起動するには、以下の方法のいずれかを利用します。

- ショートカット アイコン
- サンプル スクリプト
- コマンド

以下の表で、各方法の手順を説明します。

| Pet Store サーバおよび<br>アプリケーションの起動<br>方法 | 実行する手順                                                                                                    |
|---------------------------------------|----------------------------------------------------------------------------------------------------|
| ショートカット アイコン<br>の使用                   | <ol> <li>[スタート   プログラム   BEA WebLogic<br/>E-Business Platform   WebLogic Server 6.1  <br/>WebLogic Server Tour   Run Pet Store]を選択す<br/>る。<br/>サーバ ウィンドウに次の指示が表示される。<br/>WebLogic サーバを起動するためのパスワードを<br/>入力してください:</li> <li>インストール時に [システム パスワードを作成し<br/>ます]ウィンドウで指定したパスワードを入力し<br/>て、[Enter]を押す。Pet Store サーバが、system<br/>ID (system アカウント)の下で起動する。</li> </ol> |
|                                       | <b>注意:</b> [スタート] メニューから Pet Store サーバを<br>起動する方法は、startPetStore.cmd スク<br>リプトを実行する方法と同じ。                                                                                                    |

| Pet Store サーバおよび<br>アプリケーションの起動<br>方法  | 実行する手順                                                                                                    |
|----------------------------------------|----------------------------------------------------------------------------------------------------|
| サンプルスクリプト<br>startPetStore.cmd の<br>実行 | <ol> <li>コマンドラインシェルを開く。</li> <li>次のディレクトリに移動する。<br/>wls_6.1_prod_dir\config\petstore<br/>ここでは、wls_6.1_prod_dir はWebLogic<br/>Server ソフトウェアがインストールされた製品<br/>ディレクトリを表す。</li> <li>指示が表示されたら、startPetStore と入力す<br/>る。<br/>startPetStore.cmd スクリプトは、適切なサン<br/>プルサーバの CLASSPATH 変数を設定し、<br/>weblogic.Domain プロパティを petstore に設<br/>定することで config\petstore\config.xml<br/>ファイルのコンフィグレーションをロードする。<br/>サーバ ウィンドウに次の指示が表示される。<br/>WebLogic サーバを起動するためのパスワードを<br/>入力してください:</li> <li>インストール時に[システムパスワードを作成し<br/>ます]ウィンドウで指定したパスワードを入力し<br/>て、[Enter]を押す。Pet Store サーバが、system<br/>ID (system アカウント)の下で起動する。</li> </ol> |
| コマンド ラインの使用                            | WebLogic Server は Java クラス ファイルであり、他<br>の Java アプリケーションと同じように、java コマン<br>ドを使用して起動できる。WebLogic Server を起動す<br>るには多くの引数を指定する必要があるので、コマ<br>ンド ラインが長くなることもある。<br>コマンド ラインからの Pet Store サーバの起動の詳細<br>については、『管理者ガイド』の「コマン ドライン<br>からの WebLogic 管理サーバの起動」を参照。                                                                                                    |

WebLogic Server の起動と停止の詳細については、『管理者ガイド』の「WebLogic Server の起動と停止」を参照してください。

## UNIX システム上での Pet Store サーバおよびアプ リケーションの起動

WebLogic Server ツアーで提供される Pet Store サーバは Pet Store アプリケーショ ンを実行して、J2EE プラットフォームおよび WebLogic Server の機能を例示し ます。サーバが起動したら、ブラウザが自動的に起動して、サーバ上で実行中の WebLogic Server ツアーを指します。Pet Store サーバおよび Pet Store アプリケー ションのコンフィグレーションと実行の詳細については、 wls\_6.1\_prod\_dir\samples\petStore\petstore.html ファイルを参照してく

UNIX システム上で Pet Store サーバを起動するには、次の手順を実行します。

1. 次のディレクトリに移動します。

ださい。

wls\_6.1\_prod\_dir/config/petstore

ここでは、*w1s\_6.1\_prod\_dir* は WebLogic Server ソフトウェアがインストールされた製品ディレクトリを表します。

- 2. 以下の手順のいずれかを実行します。
  - 新しいシェルで Pet Store サーバを起動する場合

sh startPetStore.sh

● 現在のシェルで Pet Store サーバを起動する場合

startPetStore.sh

startPetStore.sh スクリプトは、適切なサンプル サーバの CLASSPATH 変 数を設定し、weblogic.Domain プロパティを petstore に設定することで config/petstore/config.xml ファイルのコンフィグレーションをロードし ます。

サーバ ウィンドウに次の指示が表示されます。

WebLogic サーバを起動するためのパスワードを入力してください:

3. インストール時に [システム パスワードを作成します] ウィンドウで指定し たパスワードを入力して、[Enter]を押します。Pet Store サーバが、system ID (system アカウント)の下で起動します。

サーバの起動と停止の詳細については、『管理者ガイド』の「WebLogic Server の起動と停止」を参照してください。

## Administration Console の起動

デフォルト コンソールからデフォルト サーバにアクセスする前に、デフォルト サーバを起動する必要があります。同様に、サンプル コンソールからサンプル サーバにアクセスする前に、サンプル サーバを起動する必要があります。また、 Pet Store コンソールから Pet Store サーバにアクセスする前に、Pet Store サーバ を起動する必要があります。デフォルト コンソール、サンプル コンソール、Pet Store コンソールは、WebLogic Server に対する Web ベースの管理者フロントエ ンド (管理者クライアント インタフェース)である Administration Console のイ ンスタンスです。

注意: WebLogic Server サーバの起動の詳細については、7-7 ページの「デフォ ルト、サンプル、および Pet Store サーバの起動」を参照してください。

デフォルト、サンプル、または Pet Store Administration Console を起動するには、 次の手順に従います。

1. サポートされているブラウザで、次の URL にアクセスします。

http://hostname:port/console

各値の説明は次のとおりです。

- hostnameは、WebLogic Serverソフトウェアをインストールしたマシンの名前または IP アドレスです。
- port は、デフォルト サーバ、サンプル サーバ、または Pet Store サーバのリスン ポートのアドレスです。WebLogic Server のデフォルトのリスンポートは 7001 です。

Windows システムでは、Windows ショートカットを使用してデフォルト Administration Console を起動することもできます。たとえば、[スタート] メニューからコンソールを起動するには、[スタート | プログラム | BEA WebLogic E-Business Platform | WebLogic Server 6.1 | Start Default Console] を選択します。

 デフォルト、サンプル、または Pet Store Administration Console を起動する 際には、サーバにログインするためのユーザ名とパスワードを要求されま す。ユーザ名には system を、パスワードにはインストール時に設定したパ スワードを入力します。 Administration Console を使用して WebLogic Server サーバをコンフィグレーショ ンする方法の詳細については、『管理者ガイド』の「WebLogic Server の起動と 停止」を参照してください。

# デフォルト、サンプル、および Pet Store サーバの停止

以下の節では、Windows または UNIX システム上でデフォルト サーバ、サンプ ルサーバ、および Pet Store サーバを停止する手順について説明します。Pet Store サーバの停止手順では、Pet Store サーバ上で Pet Store アプリケーションを 停止する手順についても説明します。

- 7-22 ページの「デフォルト サーバの停止」
- 7-24 ページの「サンプル サーバの停止」
- 7-26 ページの「Pet Store サーバおよびアプリケーションの停止」

## デフォルト サーバの停止

デフォルト サーバは、以下の表で説明するように、コンソールからもコマンド ラインからも停止できます。

| デフォルト サーパの停<br>止方法     | 実行する手順                                                                                                    |
|------------------------|----------------------------------------------------------------------------------------------------|
| Administration Console | <ol> <li>Administration Console のドメイン ツリー ( 左ペイン ) で、[サーバ] の前の + をクリックし、サーバのリストを表示する。</li> <li>停止するサーバの名前を右クリックし、[ このサーバを停止] を選択する。</li> </ol> |

| デフォルト サーバの停<br>止方法 | 実行する手順                                                                                                    |
|--------------------|----------------------------------------------------------------------------------------------------|
| コマンド ライン           | 1. コマンドライン シェルを開く。                                                                                                    |
|                    | <ol> <li>PATH および CLASSPATH 変数を設定して、JDK<br/>1.3(またはそれ以降)がインストールされている<br/>場所を指定する。これらの変数は、java コマンド<br/>ラインの引数として指定することも、ソフトウェ<br/>ア付属のサンプル スクリプトを実行して指定する<br/>こともできる。スクリプトを実行するには、次の<br/>ディレクトリに移動する。</li> </ol> |
|                    | wls_6.1_prod_dir\config\domain_name<br>(Windowsの場合)                                                                                                    |
|                    | wls_6.1_prod_dir/config/domain_name<br>(UNIX の場合)                                                                                                    |
|                    | ここでは、wls_6.1_prod_dir は WebLogic<br>Server ソフトウェアをインストールした製品ディ<br>レクトリを、 <i>domain_name</i> はインストール時に<br>指定したドメインの名前(デフォルトでは<br>mydomain)を表す。                                                                    |
|                    | Windows システムでは、次のコマンドを入力す<br>る。<br>setEnv                                                                                                    |
|                    | UNIX システムでは、次のコマンドを入力する。<br>../setEnv.sh                                                                                                    |
|                    | 3. 次のコマンドを入力する。                                                                                                    |
|                    | java weblogic.Admin -url localhost: <i>port</i><br>-username <i>usernam</i> e -password <i>password</i><br>SHUTDOWN                                                                                              |
|                    | このコマンド ラインの引数の定義は次のとおり。                                                                                                    |
|                    | <sub>port</sub> は、デフォルト サーバのリスン ポート(デ<br>フォルトは 7001)を表す。                                                                                                    |
|                    | <i>usernam</i> e は、インストール時に設定した system<br>ユーザ名を表す。                                                                                                    |
|                    | <sub>password</sub> は、インストール時に [ システム パス<br>ワードを作成します ] ウィンドウで指定したパス<br>ワードを表す。                                                                                                    |

## サンプル サーバの停止

サンプル サーバは、以下の表で説明するように、コンソールからもコマンド ラ インからも停止できます。

| サンプル サーバの停止方法          | 実行する手順                                                                                                    |
|------------------------|----------------------------------------------------------------------------------------------------|
| Administration Console | <ol> <li>Administration Console のドメイン ツリー (左<br/>ペイン)で、[サーバ]の前の + をクリックし、<br/>停止するサーバを選択する。</li> <li>停止するサーバ名を右クリックし、[このサー<br/>バを停止]を選択する。</li> </ol> |

| サンプル サーバの停止方法 | 実行する手順                                                                                                    |  |  |
|---------------|----------------------------------------------------------------------------------------------------|--|--|
| コマンド ライン      | <ol> <li>コマンドライン シェルを開く。</li> </ol>                                                                                                    |  |  |
|               | <ol> <li>PATH および CLASSPATH 変数を設定して、JDK<br/>1.3 (またはそれ以降)がインストールされて<br/>いる場所を指定する。これらの変数は、java<br/>コマンド ラインの引数として指定することも、<br/>ソフトウェア付属のサンプル スクリプトを実<br/>行して指定することもできる。スクリプトを実<br/>行するには、次のディレクトリに移動する。<br/>wls_6.1_prod_dir\config\examples<br/>(Windows の場合)</li> </ol> |  |  |
|               | wls_6.1_prod_dir/config/examples<br>(UNIX の場合)                                                                                                    |  |  |
|               | ここでは、w1s_6.1_prod_dir は WebLogic<br>Server ソフトウェアがインストールされた製品<br>ディレクトリを表す。                                                                                                    |  |  |
|               | windows システムでは、次のコマントを八刀<br>する。                                                                                                    |  |  |
|               | setExamplesEnv                                                                                                    |  |  |
|               | UNIX システムでは、次のコマンドを入力す<br>る。                                                                                                    |  |  |
|               | /setExamplesEnv.sh                                                                                                    |  |  |
|               | 3. 次のコマンドを入力する。                                                                                                    |  |  |
|               | java weblogic.Admin -url<br>localhost: <i>port</i> -username <i>username</i><br>-password <i>password</i> SHUTDOWN                                                                                                    |  |  |
|               | このコマンド ラインの引数の定義は次のとお<br>り。                                                                                                    |  |  |
|               | <sub>port</sub> は、サンプル サーバのリスン ポート(デ<br>フォルトは 7001)を表す。                                                                                                    |  |  |
|               | <i>username</i> は、インストール時に設定した<br>system ユーザ名を表す。                                                                                                    |  |  |
|               | <sub>password</sub> は、インストール時に [ システム パ<br>スワードを作成します ] ウィンドウで指定した<br>パスワードを表す。                                                                                                    |  |  |

WebLogic Server の起動と停止の詳細については、『管理者ガイド』の「WebLogic Server の起動と停止」を参照してください。

## Pet Store サーバおよびアプリケーションの停止

Pet Store サーバは、以下の表で説明するように、コンソールからもコマンド ラインからも停止できます。

| Pet Store サーバの停止方<br>法 | 実行する手順                                                                                                    |
|------------------------|----------------------------------------------------------------------------------------------------|
| Administration Console | <ol> <li>Administration Console のドメイン ツリー (左ペ<br/>イン)で、[サーバ]の前の + をクリックし、停<br/>止するサーバを選択する。</li> <li>停止するサーバ名を右クリックし、[このサー<br/>バを停止]を選択する。</li> </ol> |

| Pet Store サーバの停止方<br>法 | 実行する手順                                                                                                    |
|------------------------|----------------------------------------------------------------------------------------------------|
| コマンド ライン               | 1. コマンドライン シェルを開く。                                                                                                    |
|                        | <ol> <li>PATH および CLASSPATH 変数を設定して、JDK<br/>1.3(またはそれ以降)がインストールされてい<br/>る場所を指定する。これらの変数は、java コマ<br/>ンド ラインの引数として指定することも、ソフ<br/>トウェア付属のサンプル スクリプトを実行して<br/>指定することもできる。スクリプトを実行する<br/>には、次のディレクトリに移動する。</li> </ol> |
|                        | wls_6.1_prod_dir\config\examples<br>(Windowsの場合)                                                                                                    |
|                        | wls_6.1_prod_dir/config/examples<br>(UNIXの場合)                                                                                                    |
|                        | ここでは、w1s_6.1_prod_dir は WebLogic<br>Server ソフトウェアがインストールされた製品<br>ディレクトリを表す。                                                                                                    |
|                        | Windows システムでは、次のコマンドを入力す<br>る。                                                                                                    |
|                        | setExamplesEnv                                                                                                    |
|                        | UNIX システムでは、次のコマンドを入力する。<br>/setExamplesEnv.sh                                                                                                    |
|                        | 3、次のコマンドを入力する。                                                                                                    |
|                        | java weblogic.Admin -url<br>localhost: <i>port</i> -username <i>username</i><br>-password <i>password</i> SHUTDOWN                                                                                                |
|                        | このコマンド ラインの引数の定義は次のとお<br>り。                                                                                                    |
|                        | <sub>port</sub> は、Pet Store サーバのリスン ポート(デ<br>フォルトは 7001 ) を表す。                                                                                                    |
|                        | u <i>sername</i> は、インストール時に設定した<br>system ユーザ名を表す。                                                                                                    |
|                        | <i>password</i> は、インストール時に [ システム パス<br>ワードを作成します ] ウィンドウで指定したパ<br>スワードを表す。                                                                                                    |

WebLogic Server の起動と停止の詳細については、『管理者ガイド』の「WebLogic Server の起動と停止」を参照してください。

## WebLogic Server のアンインストール

WebLogic Server のアンインストールは、インストールに関連付けられている BEA ホーム ディレクトリを削除しませんが、インストール プログラムによって インストールされた WebLogic Server コンポーネントをすべて削除します。アン インストールは、以下のいずれかに該当しない限り、インストールに関連付けら れた製品ディレクトリを削除します。

- 製品ディレクトリに、ユーザが作成したコンフィグレーションまたはアプリケーション ファイルがある場合 アンインストールによって、ユーザが作成したコンフィグレーションまたはアプリケーション ファイルは削除されません。
- 製品ディレクトリ構造内、特に uninstaller ディレクトリ内からアンイン ストールが呼び出された場合。

WebLogic Server インストールが、ユーザのサイトでサービス パックによって アップグレードされた場合、WebLogic Server をアンインストールする前にサー ビス パックをアンインストールする必要があります。サービス パックのアンイ ンストールの詳細については、6-18 ページの「サービス パックのアンインス トール」を参照してください。

WebLogic Server をアンインストールするには、次の表に示すプラットフォーム ごとの手順を実行します。

| WebLogic Server<br>をアンインストール<br>するプラットフォー<br>ム | 実行する手順                                                                                                    |
|------------------------------------------------|----------------------------------------------------------------------------------------------------|
| Windows                                        | 1. 実行中のサーバをすべて停止する。手順については、7-21 ページの<br>「デフォルト、サンプル、および Pet Store サーバの停止」を参照。                                                                                                    |
|                                                | 2. Windows の [スタート] メニューから、 [スタート   プログラム   BEA<br>WebLogic E-Business Platform   WebLogic Server 6.1   Uninstall<br>WebLogic Server 6.1 (または Uninstall WebLogic Server 6.1 (spx))]を選<br>択する。 |
|                                                | BEA インストール プログラムの [ アンインストーラ ] ウィンドウが表示<br>される。                                                                                                    |
|                                                | 3. [削除]をクリックして、アンインストール プログラムを起動する。                                                                                                    |
|                                                | 4. [削除が完了しました]ウィンドウで[終了]をクリックする。                                                                                                    |

| WebLogic Server<br>をアンインストール<br>するプラットフォー<br>ム | 実行する手順                                                                                                    |
|------------------------------------------------|----------------------------------------------------------------------------------------------------|
| UNIX                                           | <ol> <li>実行中のサーバをすべて停止する。手順については、7-21 ページの<br/>「デフォルト、サンプル、および Pet Store サーバの停止」を参照。</li> </ol>                                                                                                    |
|                                                | <ol> <li>PATH および CLASSPATH 変数を設定して、JDK 1.3(またはそれ以降)<br/>ソフトウェアがインストールされている場所を指定する。これらの変数<br/>は、java コマンド ラインの引数として指定することも、ソフトウェア<br/>付属のサンプル スクリプトを実行して指定することもできる。スクリプ<br/>トを実行するには、次のディレクトリに移動する。<br/>wls_6.1_prod_dir/config/domain_name</li> </ol> |
|                                                | ここでは、w1s_6.1_prod_dir は WebLogic Server ソフトウェアをイン<br>ストールした製品ディレクトリを、domain_name はインストール時に<br>指定したドメインの名前(デフォルトでは mydomain)を表す。                                                                                                    |
|                                                | プロンプトで次のコマンドを入力する。<br>/setEnv.sh                                                                                                    |
|                                                | 3. 次のディレクトリに移動する。<br>wls_6.1_prod_dir/uninstaller                                                                                                    |
|                                                | ここでは、w1s_6.1_prod_dir は WebLogic Server ソフトウェアがイン<br>ストールされた製品ディレクトリを表す。                                                                                                    |
|                                                | <ol> <li>ソフトウェアをアンインストールする2つの方法のどちらかを選択する。</li> </ol>                                                                                                    |
|                                                | <ul> <li>GUI ベースのアンインストール プログラムを使用する場合は、手順5 に進む。</li> </ul>                                                                                                    |
|                                                | <ul> <li>コンソールモードを使用する場合は、手順6に進む。</li> </ul>                                                                                                    |
|                                                | <ol> <li>(GUI モードを使用する方法)プロンプトで sh uninstall コマンドを<br/>入力する。[アンインストーラ]ウィンドウで[削除]をクリックしてア<br/>ンインストール プログラムを起動し、アンインストールが完了したら[<br/>削除が完了しました]ウィンドウで[終了]をクリックする。</li> </ol>                                                                             |
|                                                | 6. (コンソールモードを使用する方法)プロンプトで sh uninstall -i<br>console コマンドを入力する。アンインストール プロセスが完了した<br>ら、[Enter]を押してアンインストーラを終了する。                                                                                                    |

# WebLogic Server の再インストール

WebLogic Server 6.1 がインストールされているシステム上で BEA インストール プログラムを起動すると、このプログラムによって既存のインストールが検出さ れ、以下の表に示す指示が表示されます。

| クリック対象  | 目的                                                                                                    |
|---------|----------------------------------------------------------------------------------------------------|
| [キャンセル] | [BEA ホーム ディレクトリを選択します] ウィンドウに<br>戻る。同じ BEA ホーム ディレクトリを持つ複数の<br>WebLogic Server 6.1 をインストールすることはできな<br>い。異なる BEA ホーム ディレクトリを使ってソフト<br>ウェアのインストールを続行するには、WebLogic Server<br>インストールが入っていない既存の BEA ホーム ディレ<br>クトリを選択するか、または新規の BEA ホーム ディレ<br>クトリを作成する。 |
| [終了]    | インストールプログラムを終了して、前のインストール<br>をアンインストールする。アンインストールプログラム<br>を起動するには7-28ページの「WebLogic Server のア<br>ンインストール」の手順に従い、ソフトウェアを再イン<br>ストールするには以下の参照先のいずれかの手順に従<br>う。                                                                                         |
|         | ■ 2-1 ページの「GUI モードによる WebLogic Server<br>のインストール」                                                                                                    |
|         | <ul> <li>3-1ページの「UNIX システム上でのコンソール<br/>モード インストールによる WebLogic Server のイ<br/>ンストール」</li> </ul>                                                                                                    |
|         | ■ 4-1 ページの「サイレント インストールによる<br>WebLogic Server のインストール」                                                                                                    |

WebLogic Server バージョン 6.1 の時点では、WebLogic Server 6.0 または 6.1 の前 のインストールに上書きして WebLogic Server を再インストールすることはでき ません。WebLogic Server を再インストールするには、前のインストールをまず アンインストールする必要があります。

## WebLogic Server の再インストール時のマシン名 に関する注意事項

WebLogic Server 6.1 をアンインストールしたあとマシンに再インストールす る場合、インストール プログラムはそのマシンのプライマリ名をチェック し、registry.xml ファイルに記載されているマシン名と比較します。両者 が一致しない場合(たとえば、マシンのプライマリ名を変更した場合など) には、インストールは失敗します。registry.xml ファイル内のマシン名を 更新すれば、この問題を回避することができます。

索引

### 数字

128 ビット暗号化の有効化 考慮事項 1-13

### Α

Administration Console 起動 7-20

#### В

BEA インストール プログラム 1-2 BEA ホーム ディレクトリ 概要 1-8 コンポーネントの説明 1-10 サンプル構造 1-9

### С

config.xml.FROM\_INSTALLER 7-3

### G

GUI モード インストール 概要 2-2

#### 

installer.properties 変更 4-3

#### J

jdk131 ディレクトリ 概要 1-12

#### L

license.bea 概要 1-11 更新 5-3 license\_wls60.bea ライセンス 変換 5-6

#### Ρ

Pet Store サーバの停止 7-26 Pet Store サーバ UNIX システム上での起動 7-19 Windows システム上での起動 7-16 Windows でスクリプトを使った起動 7-18 起動 7-7 コマンド ラインからの起動 7-18 ショートカットを使った起動 7-17 停止 7-21

#### R

registry.xml 概要 1-10

#### U

UpdateLicense ツール 概要 1-11 使い方 5-4, 5-5

#### W

WebLogic Express のインストール 1-2 WebLogic Server 5.1 以前のアップグレー ド 考慮事項 1-14 Weblogic Server の Windows サービス 概要 2-9 Weblogic Server の Windows ショートカッ ト 概要 2-12 WebLogic Server の再インストール 7-31 WebLogicLicense.XML ライセンス 変換 5-7

### あ

アンインストール UNIX システムの場合 7-30 Windows システムの場合 7-29

### 11

一時的ストレージの要件 1-7 印刷、製品のマニュアル 1-x インストール UNIX システム上での GUI モード イ ンストールの開始 2-4 UNIX システム上での起動 2-4 Windows システム上での GUI モード インストールの開始 2-3 Windows システム上での起動 2-3 確認 7-5 グラフィックベース 2-2 コンソールモード 3-3 サイレント 4-2, 4-3 テキストベース 3-2 インストール プログラム ウィンドウの説明 2-6 コンソールモードの説明 3-5 インストール プログラム、BEA 1-2 インストール方法 1-2

### う

ウィンドウの説明 BEA ロゴ 2-6 [BEA ホーム ディレクトリを選択しま す]2-7 [WebLogic Server サービスのインス トール]2-8 [インストール セットの選択]2-7 [システム パスワードを作成します] 2-9 [製品のディレクトリを選択します] 2-7 [デフォルト サーバ コンフィグレー ション]2-8 [はじめに]2-6 [ライセンス契約]2-7

#### か

カスタマ サポート情報 1-xi

## こ

考慮事項 128 ビット暗号化の有効化 1-13 WebLogic Server 5.1 以前のアップグ レード 1-14 コンソールモード インストール 3-3 概要 3-2 コンフィグレーションのアップグレード 7-21

## さ

サービス パック console.war ファイルの操作 6-24 GUI モード インストール 6-8 アンインストール 6-18 インストール中に置換または削除され たファイルの参照および回復 6-23 インストールの前提条件 6-4 インストール プロセス 6-3 インストール方法 6-7 概要 6-2 コンソールモード インストール 6-10 再インストール 6-22

サイレント インストール 6-14 使用可能な 6-2 内容 6-3 配布 6-2 サイレント インストール installer.properties  $7 r 1 \mu 4-3$ UNIX システム上でのインストールの 開始 4-8.4-9 UNIX のテンプレート 4-13 Windows システム上でのインストー ルの開始 4-7 Windows のテンプレート 4-11 概要 4-2 テンプレート ファイルの作成 4-3 プロセス 4-3 サポート 技術情報 1-xi サンプル サーバの停止 7-24 サンプル サーバ UNIX システム上での起動 7-15 Windows システムトでの起動 7-12 Windows でスクリプトを使った起動 7-14 記動 7-7 コマンド ラインからの起動 7-14 ショートカットを使った起動 7-13 停止 7-21

### Ե

システム パスワード GUI モードでの設定 2-9 コンソールモードでの設定 3-11 サイレント インストールでの設定 4-5 システム要件 1-6

### そ

ソフトウェア コンポーネント 1-4 要件 1-8

#### τ

ディレクトリ構造 7-2 デフォルト サーバ GUI モード インストールを使ったコ ンフィグレーション 2-8 UNIX システム上での起動 7-11 Windows システムトでの起動 7-9 Windows でスクリプトを使った記動 7-10 起動 7-7 コマンド ラインからの起動 7-11 コンソールモードでのコンフィグレー ション 3-10 ショートカットを使った起動 7-10 停止 7-21.7-22 テンプレート ファイル **UNIX 4-13** Windows 4-11

#### は

配布 WebLogic Server 1-3 Weblogic Server サービス パック 1-3 バックアップ サービス パックのインストール中 6-3, 6-22, 6-23 ファイルのサフィックス 6-3, 6-22, 6-23

### ひ

評価ライセンス 5-2

#### ま

マニュアル、入手先 1-x

#### む

無期限のライセンス 5-2

### よ

要件 一時的ストレージ 1-7 システム 1-6 ソフトウェア 1-8

### 5

**ライセンス** 概要 5-1 取得 5-2 評価 5-2 無期限 5-2